#### <u>สำหรับสถานพยาบาลเครือข่าย (sub)</u>

## ขั้นตอนการตรวจสอบและแก้ไขข้อมูลการใช้บริการทางการแพทย์ประเภทผู้ป่วยนอกและข้อมูลทะเบียน ผู้ป่วยโรคเรื้อรัง และการติดตั้งโปรแกรมบันทึกข้อมูลผู้ป่วยประกันสังคม (SSData) version 1.4.2 (สถานพยาบาลจะต้องดำเนินการให้ครบทุกขั้นตอน)

| ขั้นตอนที่ 1  | Download file จาก <u>http://web.sso.go.th/hosp/</u>                 | หน้า 1-2     |
|---------------|---------------------------------------------------------------------|--------------|
| ขั้นตอนที่ 2  | ติดตั้งโปรแกรมสำหรับตรวจสอบและแก้ไขข้อมูลการใช้บริการทางการแพทย์    | หน้า 3       |
|               | ประเภทผู้ป่วยนอกและข้อมูลทะเบียนผู้ป่วยโรคเรื้อรังที่มีปัญหา        |              |
| ขั้นตอนที่ 3  | ตรวจสอบและแก้ไขรหัสโรค (ICD10) ที่มีปัญหา                           | หน้า 4-7     |
| ขั้นตอนที่ 4  | ตรวจสอบและแก้ไขรหัสผ่าตัด/หัตถการ (ICD9) ที่มีปัญหา                 | หน้า 8-11    |
| ขั้นตอนที่ 5  | ตรวจสอบและแก้ไขรหัสสาเหตุภายนอกของการบาดเจ็บ (External Cause)       | หน้า 12 - 15 |
|               | ที่มีปัญหา                                                          |              |
| ขั้นตอนที่ 6  | ตรวจสอบและแก้ไขรหัสสถานพยาบาลที่มีปัญหา ไม่พบรหัสในรหัสหน่วย        | หน้า 15 - 17 |
|               | บริการสุขภาพของ สำนักนโยบายและยุทธศาสตร์ กระทรวงสาธารณสุข           |              |
| ขั้นตอนที่ 7  | ตรวจสอบและแก้ไขข้อมูลที่ไม่สมบูรณ์                                  | หน้า 18 - 21 |
| ขั้นตอนที่ 8  | Backup ฐานข้อมูลปี 2557                                             | หน้า 21 - 22 |
| ขั้นตอนที่ 9  | Remove โปรแกรม SSData_Sub version 1.4 ที่ใช้งานอยู่ในปัจจุบัน       | หน้า 22 - 23 |
| ขั้นตอนที่ 10 | ติดตั้งโปรแกรมใหม่ Version 1.4.2 และสร้างฐานข้อมูลปี 2557           | หน้า 23 - 24 |
| ขั้นตอนที่ 11 | นำเข้าข้อมูลจากฐานข้อมูลปี 2557 เดิม (version 1.4 ) ที่ทำการ backup | หน้า 25 - 29 |
|               | ไว้ในขั้นตอนที่ 8                                                   |              |

#### <u>ขั้นตอนที่ 1</u> Download file จาก <u>http://web.sso.go.th/hosp/</u>

- 1.1 ไปที่ <u>http://web.sso.go.th/hosp/ ที่</u>หน้าแรก เลือกหัวข้อการตรวจสอบและแก้ไขข้อมูลการใช้บริการ ทางการแพทย์ประเภทผู้ป่วยนอกและข้อมูลทะเบียนผู้ป่วยโรคเรื้อรัง และโปรแกรมบันทึกข้อมูลผู้ป่วย ประกันสังคม (SSData) version 1.4.2
- 1.2 เมื่อแตก file SSData.zip ออกมาจะพบ folder SSdata และใน folder นี้ จะพบ folder 2 folder ดังนี้

| 퉬 → Computer → DATA (D:) → SSData | a                |             |      |
|-----------------------------------|------------------|-------------|------|
| Name                              | Date modified    | Туре        | Size |
| 📔 โปรแกรมตรวจสอบและแก้ไขข้อมูล    | 06/10/2557 15:04 | File folder |      |
| SSData_version1_4_2               | 06/10/2557 15:04 | File folder |      |

1) folder โปรแกรมตรวจสอบและแก้ไขข้อมูล มี 2 folder ดังนี้

| 🌗 → Computer → DATA (D:) → SSData → | โปรแกรมตรวจสอบและแก้ไ                | ขข้อมูล                    |      |
|-------------------------------------|--------------------------------------|----------------------------|------|
| Name                                | Date modified                        | Туре                       | Size |
| 鷆 สำหรับMain<br>鷆 สำหรับSub         | 08/10/2557 14:32<br>09/10/2557 15:16 | File folder<br>File folder |      |

folder สำหรับMain มี 2 file ดังนี้

| โปรแกรมตรวจสอบและแก้ | ใขข้อมูล ⊳ สำหรับMain                                                         |                                                                                                    |
|----------------------|-------------------------------------------------------------------------------|----------------------------------------------------------------------------------------------------|
| Date modified        | Туре                                                                          | Size                                                                                                    |
| 08/10/2557 14:07     | Application                                                                   | 2,432 KB                                                                                                    |
|                      | โปรแกรมตรวจสอบและแก้<br>Date modified<br>08/10/2557 14:07<br>14/08/2557 15:51 | โปรแกรมตรวจสอบและแก้ไขข้อมูล ▶ สำหรับMain<br>Date modified Type<br>08/10/2557 14:07 Application<br>14/08/2557 15:51 Microsoft Access |

ใน folder สำหรับSub มี 2 file ดังนี้

| 퉬 ⊧ Computer ⊧ DATA (D:) ⊧ SSData ⊧         | โปรแกรมตรวจสอบและแก้                 | ใขข้อมูล ▶ สำหรับSub            |                      |
|---------------------------------------------|--------------------------------------|---------------------------------|----------------------|
| Name                                        | Date modified                        | Туре                            | Size                 |
| 🛕 SSNData_Sub.exe<br>🕘 TempHospital2557.mdb | 08/10/2557 14:11<br>14/08/2557 15:51 | Application<br>Microsoft Access | 2,432 KB<br>9,716 KB |

- folder SSData\_version1\_4\_2 ประกอบด้วย file setup 3 file ดังนี้
  - SSData\_Main\_v1\_4\_2.msi
- สำหรับสถานพยาบาลหลัก \_
- SSData\_Sub\_v1\_4\_2.msi

- สำหรับสถานพยาบาลเครือข่าย \_
- SSData\_Network\_v1\_4\_2.msi -
- สำหรับกรณีที่สถานพยาบาลต้องการใช้งานโปรแกรม
- SSData แบบ network (ใช้งานพร้อมกันหลายเครื่อง)

| 🌗 ⊢ Computer ト DATA (D:) ト SSData ト 🤅 | SSData_version1_4_2 |                   |           |
|---------------------------------------|---------------------|-------------------|-----------|
| Name                                  | Date modified       | Туре              | Size      |
| 🐻 SSData_Main_v1_4_2.msi              | 02/10/2557 10:45    | Windows Installer | 10,925 KB |
| 🔀 SSData_Network_v1_4_2.msi           | 02/10/2557 10:38    | Windows Installer | 5,217 KB  |
| 🔀 SSData_Sub_v1_4_2.msi               | 02/10/2557 10:56    | Windows Installer | 10,925 KB |

## <u>ขั้นตอนที่ 2</u> ติดตั้งโปรแกรมสำหรับตรวจสอบและแก้ไขข้อมูลการใช้บริการทางการแพทย์ประเภทผู้ป่วยนอก และข้อมูลทะเบียนผู้ป่วยโรคเรื้อรังที่มีปัญหา

2.1 ไปที่ folder SSData ที่แยกไฟล์ไว้ตามขั้นตอนที่ 1 ที่ folder โปรแกรมตรวจสอบและแก้ไขข้อมูล ---> folder สำหรับSub แล้ว Copy file SSNData\_Sub.exe และ TempHospital2557.mdb ทั้ง 2 file ไปวางไว้ที่ folder โปรแกรม SSData\_Sub\_v1\_4 ซึ่งปกติจะถูกติดตั้งไว้ที่ C:\Program Files

| 🌡   🕞 🕕 = I                       | SSDat                                   | a_Sub_v1_4       |                    |            | _ [            | <b>-</b> × |
|-----------------------------------|-----------------------------------------|------------------|--------------------|------------|----------------|------------|
| File Home Share View              |                                         |                  |                    |            |                | V          |
| 🔄 🄄 👻 ↑ 🌗 ▸ Computer ▸            | WINDOWS (C:) > Program Files (x86) > SS | Data_Sub_v1_4    | Y                  | 🖒 Search S | SData_Sub_v1_4 | Q,         |
| Quick3270 ^                       | Name                                    | Date modified    | Туре               | Size       |                |            |
| Reference Assemblies              | 2557                                    | 09/10/2557 16:47 | File folder        |            |                |            |
| SAP BusinessObjects               | 🐌 Report                                | 09/10/2557 16:32 | File folder        |            |                |            |
| Security Innovation               | 퉬 SentData                              | 09/10/2557 16:47 | File folder        |            |                |            |
| SSData_Main_v1_4                  | 鷆 Temp                                  | 09/10/2557 16:47 | File folder        |            |                |            |
| SSData_Sub_v1_4                   | 🚳 cdo32.dll                             | 07/01/2543 8:15  | Application extens | 40 KB      |                |            |
| SSO De la Ciril de La Ciril       | CheckChronicServiceDate.rpt             | 20/01/2547 19:37 | RPT File           | 43 KB      |                |            |
| SSO Benefit Data Entry            | 🚳 crystl32.ocx                          | 10/12/2542 0:17  | ActiveX control    | 828 KB     |                |            |
| SSOMedia2                         | 🚳 dao350.dll                            | 26/04/2541 17:00 | Application extens | 557 KB     |                |            |
| I eamViewer                       | Inpatient2.rpt                          | 19/01/2547 18:23 | RPT File           | 145 KB     |                |            |
| Windows Defender                  | InpatientTransaction.rpt                | 04/02/2548 20:48 | RPT File           | 20 KB      |                |            |
| Windows Live                      | msado25.tlb                             | 14/04/2551 13:00 | TLB File           | 80 KB      |                |            |
| Windows Mail                      | 🚳 msvcrt40.dll                          | 30/05/2541 17:00 | Application extens | 319 KB     |                |            |
| Windows Media Playe               | NOTEPAD.EXE                             | 19/01/2545 18:48 | Application        | 50 KB      |                |            |
| Windows Multimedia                | 🚳 ntwdblib.dll                          | 05/08/2543 18:51 | Application extens | 269 KB     |                |            |
| Windows N I                       | OldChronicRegistor.rpt                  | 31/08/2546 18:57 | RPT File           | 84 KB      |                |            |
| Windows Photo Viewe               | OutpatientServicePayment.rpt            | 02/11/2546 12:20 | RPT File           | 97 KB      |                |            |
| Windows Portable De               | PKZIPC.EXE                              | 19/01/2545 19:48 | Application        | 252 KB     |                |            |
| WINKAK                            | SSN_Data.mdb                            | 13/02/2557 10:24 | Microsoft Access   | 11,008 KB  |                |            |
| ProgramData                       | SSN_ImportFromOther.mdb                 | 27/11/2555 6:48  | Microsoft Access   | 480 KB     |                |            |
| Carrier                           | SSN_System.mdb                          | 09/10/2557 16:47 | Microsoft Access   | 276 KB     |                |            |
| Session                           | SSIV_Transfer.mdb                       | 30/04/2556 6:47  | Microsoft Access   | 1,324 KB   |                |            |
|                                   | 🛕 SSNData_Sub.exe                       | 08/10/2557 14:11 | Application        | 2,432 KB   |                |            |
| Tump                              | SSNOutpatien.rpt                        | 27/08/2546 11:44 | RPT File           | 71 KB      |                |            |
| TGro5 1                           | 🛕 sso logo.ico                          | 08/04/2555 0:28  | ICO File           | 35 KB      |                |            |
|                                   | SummarizeOutpatienPerMonth.rpt          | 27/08/2546 11:44 | RPT File           | 35 KB      |                |            |
|                                   | 🗑 System.ini                            | 11/01/2551 10:13 | Configuration sett | 1 KB       |                |            |
|                                   | TempHospital2557.mdb                    | 14/08/2557 15:51 | Microsoft Access   | 9,716 KB   |                |            |
| DVD RW Drive (E:)                 | TempRpt.mdb                             | 31/01/2555 7:52  | Microsoft Access   | 144 KB     |                |            |
| 28 items 2 items selected 11.8 MB |                                         |                  |                    |            |                |            |

- 2.2 ไปที่ folder โปรแกรม SSData\_Sub\_v1\_4 ซึ่งปกติจะถูกติดตั้งไว้ที่ C:\Program Files แล้ว Double Click
   ที่ file <a href="https://www.ssnData\_Sub.exe">SSNData\_Sub.exe</a>
   เพื่อเปิดใช้งานโปรแกรม
- 2.3 เปิดฐานปี 2557
- 2.4 ไปที่เมนูงาน ---> เมนูแก้ไขข้อมูลโรคผิดพลาด จะพบเมนูย่อย 4 เมนู ดังภาพด้านล่าง

|     | SSData for Sub Hospi            | ital โป | Jรแกรมบันทึกข้อมูลผู้ป่วยประกันสังคม สำหรับโรงพยาบาลเครือข่าย v.1.4.2 | 2 - | . 🗆 📕     | x     |
|-----|---------------------------------|---------|-----------------------------------------------------------------------|-----|-----------|-------|
| แฟ้ | มข้อมูล แก้ไข ผู้ใช้ ปรับปรุง 🤜 | งาน รับ | ม∕ส่ง ข้อมูล รายงาน หน้าต่าง                                          |     |           |       |
|     | การให้บริการผู้ป่วยนอก รายบุคคล |         |                                                                       |     |           |       |
|     | ทะเบียนผู้ป่วยเรื่อรัง          |         |                                                                       |     |           |       |
|     | แก้ไขข้อมูลโรคผิดพลาด           | •       | ข้อมูล ICD10                                                          |     |           |       |
|     |                                 |         | ข้อมูล ICD9CM                                                         |     |           |       |
|     |                                 |         | ข้อมูล Cause Code                                                     |     |           |       |
|     |                                 |         | ข้อมูล Network Hospital Code                                          |     |           |       |
|     |                                 |         |                                                                       |     |           |       |
|     |                                 |         |                                                                       |     |           |       |
|     |                                 |         |                                                                       |     |           |       |
|     |                                 |         |                                                                       |     |           |       |
| ĩ   | Iการใช้บริการ : 2557            |         | ตู้ใช้ : SUPERVI                                                      | SOR | 11/10/255 | 57 // |

## ขั้นตอนที่ 3 ตรวจสอบและแก้ไขรหัสโรค (ICD10) ที่มีปัญหา

- 3.1 ไปที่ folder โปรแกรม SSData\_Sub\_v1\_4 ซึ่งปกติจะถูกติดตั้งไว้ที่ C:\Program Files แล้ว Double Click ที่ file SSNData\_Sub.exe เพื่อเปิดใช้งานโปรแกรม
- 3.2 เปิดฐานปี 2557
- 3.3 เลือกเมนูงาน ---> เมนูแก้ไขข้อมูลโรคผิดพลาด ---> เมนูย่อย ข้อมูล ICD10 จะปรากฏหน้าจอดังภาพ ด้านล่าง โปรแกรมจะแสดงข้อมูลรหัสโรคที่ต้องแก้ไขในตารางข้อมูล

|              |                                                      | SSData for Sub Hos                      | spital โปรแกรม        | มบันทึกข้อมูลผู้       | มู้ป่วยประกันสั | งคม สำหรับโร | งพยาบาลเครือ | ซ่าย v.1.4.2        | - 🗆 🗙        |
|--------------|------------------------------------------------------|-----------------------------------------|-----------------------|------------------------|-----------------|--------------|--------------|---------------------|--------------|
| แฟ้มข้อมูล   | แก้ไข ผู้ใช่                                         | ปรับปรุง งาน รับ/ส่งข้อมูล รา           | ยงาน หน้าต่าง         |                        |                 |              |              |                     |              |
|              |                                                      |                                         | แก้ไข                 | ข้อมูลผิดพลา           | ด ICD10         |              |              |                     |              |
| aan          | <ul> <li>มีมีคม</li> <li>มันทึก เพิ่มใหม่</li> </ul> |                                         |                       |                        |                 |              |              |                     |              |
| โรงพ<br>โรงพ | ยาบาลหลัก :<br>ยาบาลที่ให้บริการ                     |                                         |                       |                        |                 |              |              | สร้าง Relation      | ลบ Relation  |
| ารมาย        | แลชบัตรประชาชน                                       | ••••••••••••••••••••••••••••••••••••••• |                       |                        |                 |              |              |                     |              |
|              | Load                                                 |                                         |                       |                        |                 |              |              |                     | Export       |
| #            | รทัสโรงพยาบาล<br>ที่ให้บริการ                        | ชื่อโรงพยาบาล ที่ให้บริการ              | รพัสโรงพยาบาล<br>หลัก | หมายเลข<br>บัตรประชาชน | วันที่เข้ารักษา | HN           | รพัสโรค      | ชื่อโรค             | -            |
| 1.           | 0024089005                                           | คลินิกจันทร์ประดิษฐ์การแพทย์ 2          | 001146900             | 1100400844823          | 11/03/2557      | n276-43      | A09          |                     |              |
| 2.           | 0024089005                                           | คลินิกจันทร์ประดิษฐ์การแพทย์ 2          | 001146900             | 1469900135177          | 12/03/2557      | n666-56      | A09          |                     |              |
| 3.           | 0024089005                                           | คลินึกจันทร์ประดิษฐ์การแพทย์ 2          | 001146900             | 3101203426651          | 12/03/2557      | ย361-75      | A09          |                     |              |
| 4.           | 0024089005                                           | คลินิกจันทร์ประดิษฐ์การแพทย์ 2          | 001146900             | 1360100083434          | 13/03/2557      | 346-56       | A09          |                     |              |
| 5.           | 0024089005                                           | คลินิกจันทร์ประดิษฐ์การแพทย์ 2          | 001146900             | 1469900135177          | 13/03/2557      | n 666-56     | A09          |                     |              |
| 6.           | 0024089005                                           | คลินิกจันทร์ประดิษฐ์การแพทย์ 2          | 001146900             | 1309900719757          | 13/03/2557      | s 336-56     | A09          |                     |              |
| 7.           | 0024089005                                           | คลินิกจันทร์ประดิษฐ์การแพทย์ 2          | 001146900             | 1100400655893          | 14/03/2557      | n676-65      | A05          |                     |              |
| 8.           | 0024089005                                           | คลินิกจันทร์ประดิษฐ์การแพทย์ 2          | 001146900             | 3600500230209          | 14/03/2557      | a710-56      | A05          |                     |              |
|              |                                                      |                                         |                       |                        |                 |              |              |                     |              |
| ปีการใช้     | บริการ : 2557                                        |                                         |                       |                        |                 |              |              | ผู้ใช้ : SUPERVISOR | R 09/10/2557 |

 3.4 ผู้ใช้งานสามารถส่งออกข้อมูลเหล่านี้ออกเป็นไฟล์ข้อมูล เพื่อนำไปให้ผู้ให้รหัส หารหัสอื่นมาใช้งานแทน รหัสเดิม ให้คลิกที่ปุ่ม

| SSData for Sub Ho                                             | ospital โปรแกรม       | มบันทึกข้อมูลผู้       | มู้ป่วยประกันสั | งคม สำหรับโร | งพยาบาลเครือข่ | าย v.1.4.2         | - 🗆 🗙      |
|---------------------------------------------------------------|-----------------------|------------------------|-----------------|--------------|----------------|--------------------|------------|
| แฟ้มข้อมูล แก้ไข ผู้ใช่ ปรับปรุง งาน รับ/ส่งข้อมูล ร<br>      | ายงาน หน้าต่าง        |                        |                 |              |                |                    |            |
|                                                               | แก้ไข                 | ข้อมูลผิดพลา           | ด ICD10         |              |                |                    |            |
| ออก บันทึก เพิ่มใหม่                                          |                       |                        |                 |              |                |                    |            |
| โรงพยาบาลหลัก:<br>โรงพยาบาลที่ได้บริการ:                      | 1                     |                        |                 |              |                | สร้าง Relation จบ  | Relation   |
| าหมายเงามาเจม เราะระบบเงามาก .<br>Load                        |                       | 1                      |                 |              |                |                    | Export     |
| # รหสเรงพยาบาล ช่อเรงพยาบาลที่เห็บริการ<br>ที่ให้บริการ       | รพิสโรงพยาบาล<br>หลัก | หมายเลข<br>บัตรประชาชน | วนที่เขารักษา   | HN           | รพิสโรค        | 8318A              | F          |
| <ol> <li>0024089005 คลินิกจันทร์ประดิษฐ์การแพทย์ 2</li> </ol> | 001146900             | 1100400844823          | 11/03/2557      | ก276-43      | <u>A09</u>     |                    |            |
| 2. 002408900S คลินิกจันทร์ประดิษฐ์การแพทย์ 2                  | 001146900             | 1469900135177          | 12/03/2557      | ค666-56      | A09            |                    |            |
| 3. 002408900S คลินิกจันทร์ประดิษฐ์การแพทย์ 2                  | 001146900             | 3101203426651          | 12/03/2557      | ย361-75      | A09            |                    |            |
| 4. 002408900S คลินิกจันทร์ประดิษฐ์การแพทย์ 2                  | 001146900             | 1360100083434          | 13/03/2557      | ຈ 346-56     | A09            |                    |            |
| 5. 002408900S คลินิกจันทร์ประดิษฐ์การแพทย์ 2                  | 001146900             | 1469900135177          | 13/03/2557      | n 666·56     | A09            |                    |            |
| 6. 002408900S คลินิกจันทร์ประดิษฐ์การแพทย์ 2                  | 001146900             | 1309900719757          | 13/03/2557      | ы 336·56     | A09            |                    |            |
| 7. 0024089005 คลินิกจันทร์ประดิษฐ์การแพทย์ 2                  | 001146900             | 1100400655893          | 14/03/2557      | n676-65      | A05            |                    |            |
| 8. 0024089005 คลินิกจันทร์ประดิษฐ์การแพทย์ 2                  | 001146900             | 3600500230209          | 14/03/2557      | a710-56      | A05            |                    | •          |
| มีเกาะใช้พริการ : 2557                                        |                       |                        |                 |              |                | ต้ใช้ : SUPEBVISOB | 09/10/2557 |

โปรแกรมจะแสดงหน้าจอ ดังภาพด้านล่าง ให้เลือกที่เก็บไฟล์ และกำหนดชื่อไฟล์ แล้วคลิกที่ปุ่ม 🗾 🔤 (ในตัวอย่างเลือกเก็บไว้ที่ Drive D: folder ข้อมูลผิดพลาด ชื่อไฟล์ ICD10ไม่มีในฐานข้อมูล.csv )

| A                                                                                              | Outp                           | out File                                   | ×              |
|------------------------------------------------------------------------------------------------|--------------------------------|--------------------------------------------|----------------|
| € ∋ - ↑ 🎚                                                                                      | ≪ DATA (D:) ▶ ข้อมูลผิดพลาด    | <ul> <li>C Search ข้อมูลมิดพลา</li> </ul>  | na <b>,0</b>   |
| Organize 🔻 Ne                                                                                  | ew folder                      |                                            | ::: <b>•</b> 🔞 |
| الله test<br>لالله Thanin<br>لالله Transfer<br>لالله مجتلًا<br>لالله فاعيمقوسة<br>الله محمد Nc | Name                           | Date modifi<br>No items match your search. | ied Type       |
| File <u>n</u> ame:<br>Save as <u>t</u> ype:                                                    | ICD10ใม่มีในฐานข้อมูล<br>*.csv |                                            | ×<br>×         |
| Alide Folders                                                                                  |                                | Save                                       | Cancel .::     |

เมื่อส่งออกเรียบร้อยแล้วโปรแกรมจะแสดงข้อความ ดังภาพด้านล่าง ให้คลิกที่ปุ่ม

|   | MESSAGE                  |
|---|--------------------------|
| 2 | ส่งออกข้อมูลเสร็จสมบูรณ์ |
|   | 🖌 ок                     |
|   |                          |

 3.5 เมื่อไปที่ที่เลือกเก็บไฟล์ไว้ จะพบไฟล์ข้อมูลที่ส่งออก ดังภาพด้านล่าง (ในตัวอย่างเลือกเก็บไว้ที่ Drive D: folder ข้อมูลผิดพลาด ชื่อไฟล์ ICD10ไม่มีในฐานข้อมูล.csv )

|                                                  | ข้อมูลผิดพลาด                 |                  | -                    | . 🗆  | ×       |
|--------------------------------------------------|-------------------------------|------------------|----------------------|------|---------|
|                                                  | r ▶ DATA (D:) ▶ ข้อมูลผิดพลาด | v Ċ              | Search ข้อมูลผิดพลาด |      | ,p      |
| 📔 ข้อมูลผิดพลาด                                  | Name                          | Date modified    | Туре                 | Size |         |
| ⊳ 퉲 ตัวอย่าง-โรงพยาบาลที่เป็นM                   | 🖬 ICD10ไม่มีในฐานข้อมูล.csv   | 09/10/2557 17:47 | Microsoft Excel C    |      | 3 KB    |
| ⊳ \mu ตรอยาง- เรงพยาบาลหเบนS(<br>⊳ 퉲 บันทึกเสียง |                               |                  |                      |      |         |
| 🗅 퉲 ประกาศ                                       |                               |                  |                      |      |         |
| 퉲 ภาษี<br>1 item                                 | V                             |                  |                      | :    | ><br>== |

3.6 เมื่อเปิดไฟล์ขึ้นมาจะพบรายละเอียดข้อมูล ดังภาพด้านล่าง ประกอบด้วย รหัสสถานพยาบาลที่รักษา (Network code) ชื่อสถานพยาบาลที่รักษา (Hospital Name) รหัสโรงพยาบาลหลัก (Main Code) เลขประจำตัวประชาชน (Card No) วันที่รักษา(Admit Date) เลขHN (HN) รหัสโรคที่ต้องแก้ไข (Code) สามารถสั่งพิมพ์เพื่อนำไปใช้ตรวจสอบได้

| x   | <b>. 5</b> - ( | ⇒ 🦉 -          |                                 |       | ICD10 <sup>1</sup> ងរជ័ | ในฐานข้อมูล.csv - Excel |            |       |          | ?       | 1         | - 🗆    | ×        |
|-----|----------------|----------------|---------------------------------|-------|-------------------------|-------------------------|------------|-------|----------|---------|-----------|--------|----------|
| F   | ILE HOME       | INSERT         | PAGE LAYOUT                     | FO    | RMULAS D                | ATA REVIEW              | VIEW       |       | Theerar  | nuch Wa | attana-Ar | norn 👻 |          |
| J1  | 3 👻            | : × 🗸          | f <sub>x</sub>                  |       |                         |                         |            |       |          |         |           |        | ٧        |
|     | А              |                | В                               |       | С                       | D                       | E          |       | F        | G       | Н         | I      |          |
| 1   | Network Cod    | e Hospital Nar | me                              |       | Main Code               | Card No                 | Admit Date |       | HN       | Code    | Name      |        |          |
| 2   | 0024089005     | คลินิกจันทร์ป  | ไระดิษฐ์การแพท                  | ย์ 2  | 001146900               | 1100400844823           | 11/03/2557 | 21:30 | ก276-43  | A09     |           |        |          |
| 3   | 0024089005     | คลินิกจันทร์ป  | lระดิษฐ์การแพ <i>ง</i>          | ย์ 2  | 001146900               | 1469900135177           | 12/03/2557 | 17:35 | ค666-56  | A09     |           |        |          |
| 4   | 0024089005     | คลินิกจันทร์ป  | lระดิษฐ์การแพ <i>่</i> ท        | ย์ 2  | 001146900               | 3101203426651           | 12/03/2557 | 18:45 | ย361-75  | A09     |           |        |          |
| 5   | 0024089005     | คลินิกจันทร์ป  | lระดิษ <u>ส</u> ์การแพ <i>ง</i> | ย์ 2  | 001146900               | 1360100083434           | 13/03/2557 | 19:40 | ຈ 346-56 | A09     |           |        |          |
| 6   | 0024089005     | คลินิกจันทร์ป  | lระดิษฐ์การแพ <i>ท</i>          | เย์ 2 | 001146900               | 1469900135177           | 13/03/2557 | 19:00 | ด 666-56 | A09     |           |        |          |
| 7   | 0024089005     | คลินิกจันทร์ป  | ไระดิษฐ์การแพท                  | เย้ 2 | 001146900               | 1309900719757           | 13/03/2557 | 17:30 | ช 336-56 | A09     |           |        |          |
| 8   | 0024089005     | คลินิกจันทร์ป  | lระดิษฐ์การแพ <i>ง</i>          | ย์ 2  | 001146900               | 1100400655893           | 14/03/2557 | 17:30 | ก676-65  | A05     |           |        |          |
| 9   | 0024089005     | คลินิกจันทร์ป  | lระดิษ <u>ส์</u> การแพ <i>ท</i> | เย์ 2 | 001146900               | 3600500230209           | 14/03/2557 | 17:30 | ส710-56  | A05     |           |        |          |
| 10  | 0024089005     | คลินิกจันทร์ป  | ไระดิษฐ์การแพท                  | เย้ 2 | 001146900               | 3410400492181           | 15/03/2557 | 17:10 | ก163-34  | A09     |           |        |          |
| 11  | 0024089005     | คลินิกจันทร์ป  | lระดิษฐ์การแพ <i>ง</i>          | ย์ 2  | 001146900               | 3219900252210           | 15/03/2557 | 19:40 | บ620-75  | A09     |           |        |          |
| 12  | 0024089005     | คลินิกจันทร์ป  | lระดิษฐ์การแพ <i>่</i> ข        | เย้ 2 | 001146900               | 1440700074893           | 15/03/2557 | 20:35 | ?576-16  | A09     |           |        |          |
| 13  | 0024089005     | คลินิกจันทร์ป  | ไระดิษฐ์การแพท                  | เย้ 2 | 001146900               | 1103100306012           | 17/03/2557 | 19:40 | อ564-74  | A09     |           |        |          |
| 14  | 0024089005     | คลินิกจันทร์ป  | ไระดิษฐ์การแพท                  | ย์ 2  | 001146900               | 1100701143859           | 17/03/2557 | 19:15 | s335-65  | A09     |           |        |          |
| 15  | 0024089005     | คลินิกจันทร์ป  | lระดิษฐ์การแพ <i>่</i> ข        | เย้ 2 | 001146900               | 1199700067731           | 17/03/2557 | 19:00 | น662-35  | A09     |           |        |          |
| 16  | 0024089005     | คลินิกจันทร์ป  | ไระดิษฐ์การแพท                  | ย์ 2  | 001146900               | 5411400112254           | 17/03/2557 | 18:50 | บ616-33  | A09     |           |        |          |
| 17  | 0024089005     | คลินิกจันทร์ป  | ไระดิษฐ์การแพท                  | ย์ 2  | 001146900               | 3320600589961           | 17/03/2557 | 18:30 | ຈ166-52  | A09     |           |        |          |
| 18  | 0024089005     | คลินิกจันทร์ป  | ไระดิษฐ์การแพท                  | เย้ 2 | 001146900               | 3600800320769           | 17/03/2557 | 18:20 | ຈ346-66  | A09     |           |        |          |
| 10  | 0024080000     | CD101,157,     |                                 | 1     | 001146000               | 15000006040             | 17/02/2007 | 20.15 | a 260 A7 | 100     |           | 1      |          |
|     | ч р            | ບບາບແມ່ນແນ່ຈູກ | แสเยห็ต (4                      | 9     |                         |                         | : [1]      |       |          |         |           |        | <u>•</u> |
| REA | ADY .          |                |                                 |       |                         |                         |            |       | • •      |         |           | + 100  | )%       |

3.7 การแก้ไขรหัสโรค ให้เริ่มจากลบ Relation ก่อน โดยคลิกที่ปุ่ม

| A            |                                 |              | SSData for Sub H        | ospital โปรแกรม       | มบันทึกข้อมูลผุ้       | ู้ป่วยประกันสั | เคม สำหรับโ | รงพยาบาลเครือ | งข่าย v.1.4.2       | - 🗆 🗙        |
|--------------|---------------------------------|--------------|-------------------------|-----------------------|------------------------|----------------|-------------|---------------|---------------------|--------------|
| แฟ้มข้อมูร   | ล แก้ไข ผู้ใ                    | ช้ ปรับปรุง  | เ งาน รับ/ส่งข้อมูล     | รายงาน หน้าต่าง       |                        |                |             |               |                     |              |
|              |                                 |              |                         | แก้ไข                 | ข้อมูลผิดพลา           | ด ICD10        |             |               |                     | - • ×        |
| aan          | บันทึก เพิ่ม                    | <br>มีหม่    |                         |                       | -                      |                |             |               |                     |              |
| โรงา<br>โรงา | ผยาบาลหลัก :<br>ผยาบาลที่ให้บริ | การ :        |                         |                       |                        |                |             |               | สร้าง Relation      | จบ Relation  |
| หมา          | ยเลขบัตรประช<br>Load            | าชน:         |                         |                       |                        |                |             |               |                     | Export       |
| #            | รพัสโรงพยาย<br>ที่ให้บริกา      | บาล ชีว<br>ร | อโรงพยาบาล ที่ได้บริการ | รศัสโรงพยาบาล<br>หลัก | หมายเลข<br>บัตรประชาชน | วันทีเข้ารักษา | HN          | รทัสโรค       | ชี้อโรค             | -            |
| 1            | . 0024089005                    | คลินิกจั     | ันทร์ประดิษฐ์การแพทย์ 2 | 001146900             | 1100400844823          | 11/03/2557     | ก276-43     | A09           |                     |              |
| 2            | 2. 0024089005                   | คลินิกจั     | ันทร์ประดิษฐ์การแพทย์ 2 | 001146900             | 1469900135177          | 12/03/2557     | n666-56     | A09           |                     |              |
| 3            | . 002408900S                    | คลินิกจั     | ันทร์ประดิษฐ์การแพทย์ 2 | 001146900             | 3101203426651          | 12/03/2557     | ย361-75     | A09           |                     |              |
| 4            | . 0024089005                    | คลินิกจั     | ันทร์ประดิษฐ์การแพทย์ 2 | 001146900             | 1360100083434          | 13/03/2557     | વ 346-56    | A09           |                     |              |
| 5            | i. 002408900S                   | คลินิกจั     | ันทร์ประดิษฐ์การแพทย์ 2 | 001146900             | 1469900135177          | 13/03/2557     | ค 666-56    | A09           |                     |              |
| 6            | . 002408900S                    | คลินิกจั     | ันทร์ประดิษฐ์การแพทย์ 2 | 001146900             | 1309900719757          | 13/03/2557     | ช 336-56    | A09           |                     |              |
| 7            | . 002408900S                    | คลินิกจั     | ันทร์ประดิษฐ์การแพทย์ 2 | 001146900             | 1100400655893          | 14/03/2557     | ก676-65     | A05           |                     |              |
| 8            | . 002408900S                    | คลินิกจั     | ันทร์ประดิษฐ์การแพทย์ 2 | 001146900             | 3600500230209          | 14/03/2557     | a710-56     | A05           |                     | -            |
| ปีการใช่     | รับริการ : 2557                 | •            |                         |                       |                        |                |             |               | ผู้ใช้ : SUPERVISOF | 3 09/10/2557 |

แก้ไขข้อมูลรหัสโรค ให้ใส่รหัสที่ถูกต้อง แทนที่รหัสเดิมลงในช่องรหัสโรค แล้ว enter ไปแถวต่อไป 3.8 ถ้ารหัสโรค<sup>์</sup>ที่ใส่มีในฐานข้อมูล โปรแ<sup>้</sup>กรมจะแสดงชื่อโรคให้ แต่ถ้ารหัสโรคที่ใส่ไม่มีในฐานข้อมูล เมื่อ enter รหัสโรคจะหายไปและจะไม่มีชื่อโรคในช่องชื่อโรค จะต้องแก้ไขใหม่ให้ถูกต้อง

| <b>A</b>                                   | SSData for Sub Hosp     | oital โปรแกรม         | มบันทึกข้อมูลผู้       | ,<br>ป้วยประกันส <b>ั</b> | งคม สำหรับ | โรงพยาบาลเครื | รือข่าย v.1.4.2                                                         | - 🗆 🗙      |
|--------------------------------------------|-------------------------|-----------------------|------------------------|---------------------------|------------|---------------|-------------------------------------------------------------------------|------------|
| แฟ้มข้อมูล แก้ไข ผู้ใช่ ปรับปรุง           | งาน รับ/ส่งข้อมูล รายง  | าน หน้าต่าง           |                        |                           |            |               |                                                                         |            |
|                                            |                         | แก้ไข                 | ข้อมูลผิดพลาด          | ด ICD10                   |            |               | _                                                                       |            |
| ออก บันทึก เพิ่มใหม่                       |                         |                       |                        |                           |            |               |                                                                         |            |
| โรงพยาบาลหลัก :<br>โรงพยาบาลที่ให้บริการ : |                         |                       |                        |                           |            |               | สร้าง Relation ลบ F                                                     | Relation   |
| หมายเลขบัตรประชาชน :                       |                         |                       |                        |                           |            |               |                                                                         |            |
| Load                                       |                         |                       |                        |                           |            | $\frown$      | E                                                                       | Export     |
| # รพัสโรงพยาบาล ซึ่ง<br>ที่ให้บริการ       | งโรงพยาบาล ที่ให้บริการ | รพัสโรงพยาบาล<br>หลัก | หมายเลข<br>บัตรประชาชน | วันที่เข้ารักษา           | HN         | รฑัสโรค       | ชื่อโรค                                                                 | -          |
| <ol> <li>1. 0024089005 คลินิกจั</li> </ol> | นทร์ประดิษฐ์การแพทย์ 2  | 001146900             | 1100400844823          | 11/03/2557                | n276-43    | A090          | Other and unspecified gastroenterit<br>and colitis of infectious origin | is         |
| 2. 0024089005 คลินิกจั                     | นทร์ประดิษฐ์การแพทย์ 2  | 001146900             | 1469900135177          | 12/03/2557                | n666-56    | A090          | Other and unspecified gastroenterit<br>and colitis of infectious origin | iis        |
| 3. 0024089005 คลินิกจั                     | นทร์ประดิษฐ์การแพทย์ 2  | 001146900             | 3101203426651          | 12/03/2557                | ย361-75    | A090          | Uther and unspecified gastroenterit                                     | tis        |
| <ol> <li>4. 0024089005 คลินิกจั</li> </ol> | นทร์ประดิษฐ์การแพทย์ 2  | 001146900             | 1360100083434          | 13/03/2557                | વ 346-56   | A090          | Uther and unspecified gastroenterit                                     | lis        |
| 5. 002408900S คลินิกจั                     | นทร์ประดิษฐ์การแพทย์ 2  | 001146900             | 1469900135177          | 13/03/2557                | n 666·56   | A090          | Uther and unspecified gastroenterit                                     | lis        |
| 6. 0024089005 คลินิกจั                     | นทร์ประดิษฐ์การแพทย์ 2  | 001146900             | 1309900719757          | 13/03/2557                | ช 336-56   | A090          | and control of in nookloud origin                                       |            |
| 7. 002408900S คลินิกจั                     | นทร์ประดิษฐ์การแพทย์ 2  | 001146900             | 1100400655893          | 14/03/2557                | n676-65    | A05           | 1                                                                       |            |
| 8. 0024089005 คลินิกจั                     | นทร์ประดิษฐ์การแพทย์ 2  | 001146900             | 3600500230209          | 14/03/2557                | a710-56    | A05           |                                                                         | -<br>-     |
|                                            | 1                       |                       |                        |                           |            |               |                                                                         |            |
| ปีการใช้บริการ : 2557                      |                         |                       |                        |                           |            | $\smile$      | ผู้ใช้ : SUPERVISOR                                                     | 11/10/2557 |

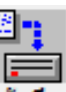

เมื่อแก้ไขเสร็จแล้วให้คลิกที่ปุ่ม บันทึก รายการที่แก้ไขแล้วจะหายไปจากตารางข้อมูล และจะเลื่อน 3.9 รายการที่ยังไม่ถูกแก้ไขขึ้นมา ให้ดำเนินการแก้ไขให้ครบทุกรายการจนกว่าจะไม่ปรากฏ ข้อมูลในตาราง ที่หน้าจอนี้ แล้วให้ทำการสร้าง Relation โดยคลิกที่ปุ่ม

| ออก บันทีก เพิ่มใหม่                                               |                            | แก้ไข         | ข้อมูลผิดพลา | ด ICD10         |    |         | $\frown$       |             |
|--------------------------------------------------------------------|----------------------------|---------------|--------------|-----------------|----|---------|----------------|-------------|
| โรงพยาบาลหลัก :<br>โรงพยาบาลที่ได้บริการ :<br>หมายเลขบัตรประชาชน : |                            | .]            |              |                 |    |         | สร้าง Relation | au Relation |
| Load<br># รหัสโรงพยาบาล                                            | ชื่อโรงพยาบาล ที่ให้บริการ | รพัสโรงพยาบาล | หมายเลข      | วันที่เข้ารักษา | HN | รสัสโรค | ชื่อโรค        | Export 🔺    |
| ที่ให้บริการ                                                       |                            | หลัก          | บัตรประชาชน  |                 |    |         |                |             |
|                                                                    |                            |               |              |                 |    |         |                |             |
|                                                                    |                            |               |              |                 |    |         |                |             |
|                                                                    |                            |               |              |                 |    |         |                |             |
|                                                                    |                            |               |              |                 |    |         |                |             |
|                                                                    |                            |               |              |                 |    |         |                |             |
|                                                                    |                            |               |              |                 |    |         |                |             |
|                                                                    |                            |               |              |                 |    |         |                | <b>•</b>    |

### <u>ขั้นตอนที่ 4</u> ตรวจสอบและแก้ไขรหัสผ่าตัด/หัตถการ (ICD9) ที่มีปัญหา

- 4.1 ไปที่ folder โปรแกรม SSData\_Sub\_v1\_4 ซึ่งปกติจะถูกติดตั้งไว้ที่ C:\Program Files แล้ว Double Click
   ที่ file SSNData\_Sub.exe เพื่อเปิดใช้งานโปรแกรม
- 4.2 เปิดฐานปี 2557
- 4.3 เลือกเมนูงาน ---> เมนูแก้ไขข้อมูลโรคผิดพลาด ---> เมนูย่อย ข้อมูล ICD9 จะปรากฏหน้าจอดังภาพ ด้านล่าง โปรแกรมจะแสดงข้อมูลรหัสผ่าตัด/หัตถการที่ต้องแก้ไขในตารางข้อมูล

| A                        |                               | SSData for              | Sub Hospi     | tal โปรแกรม          | มบันทึกข้อมูลผ         | งู้ป่วยประกันสั | งคม สำหรับโรง | เพยาบาลเครื         | อซ่าย v.1.4.2      |             | × |
|--------------------------|-------------------------------|-------------------------|---------------|----------------------|------------------------|-----------------|---------------|---------------------|--------------------|-------------|---|
| แฟ้มข้อมูล แก้ไ          | ย ผู้ใช่                      | ปรับปรุง งาน รับ/ส่ง    | ข้อมูล รายงาน | น หน้าต่าง           |                        |                 |               |                     |                    |             |   |
|                          |                               |                         |               | แก้ไขข่              | ้อมูลผิดพลาด           | ICD9CM          |               |                     |                    | - • •       |   |
| ออก บันที่ก              | <ul> <li>เพิ่มใหม่</li> </ul> |                         |               |                      |                        |                 |               |                     |                    |             |   |
| โรงพยาบาล•<br>โรงพยาบาล• | หลัก:<br>ที่ให้บริการ         | :                       |               |                      |                        |                 |               |                     | ฟร้าง Relation     | จบ Relation |   |
| หมายเจขบัต<br>Load       | เรประชาชน<br>                 | :                       |               |                      |                        |                 |               |                     |                    | Export      |   |
| # s#a[                   | รงพยาบาล<br>ชั้นริการ         | ชื่อโรงพยาบาล ที่ให้    | บริการ ระ     | หัสโรงพยาบาล<br>หลัก | พมายเลข<br>ขัดรประทาทน | วันที่เข้ารักษา | HN            | รทัส<br>การวินิจฉัย | ชื่อการวินิจฉัย    |             |   |
| 1. 00240                 | 18900S                        | คลินิกจันทร์ประดิษฐ์การ | แพทย์2 00     | 01146900             | 3451001096909          | 27/03/2557      | a173-75       | 991                 |                    |             |   |
| 2. 00240                 | 89005                         | คลินิกจันทร์ประดิษฐ์การ | แพทย์ 2 00    | 01146900             | 1459900139610          | 27/03/2557      | a737-63       | 991                 |                    |             |   |
| 3. 00240                 | 08900S                        | คลินิกจันทร์ประดิษฐ์การ | แพทย์ 2 00    | 01146900             | 3101700396131          | 27/03/2557      | ₩662·36       | 991                 |                    |             |   |
| 4. 00240                 | 08900S                        | คลินิกจันทร์ประดิษฐ์การ | แพทย์ 2 00    | 01146900             | 3360100198203          | 20/03/2557      | a100-73       | 992                 |                    |             |   |
| 5. 00240                 | 89005                         | คลินิกจันทร์ประดิษฐ์การ | แพทย์ 2 00    | 01146900             | 1301800122956          | 20/03/2557      | a713-63       | 992                 |                    |             |   |
|                          |                               |                         |               |                      |                        |                 |               |                     |                    |             |   |
|                          |                               |                         |               |                      |                        |                 |               |                     |                    |             |   |
|                          |                               |                         |               |                      |                        |                 |               |                     |                    |             |   |
|                          |                               | 1                       |               |                      |                        |                 |               |                     |                    |             |   |
| ปีการใช้บริการ           | : 2557                        |                         |               |                      |                        |                 |               |                     | ผู้ใช้ : SUPERVISO | R 11/10/255 | 7 |

4.4 ผู้ใช้งานสามารถส่งออกข้อมูลเหล่านี้ออกเป็นไฟล์ข้อมูล เพื่อนำไปให้ผู้ให้รหัส หารหัสอื่นมาใช้งานแทน
 รหัสเดิม ให้คลิกที่ปุ่ม

|                  |                                    | SSData for Sub Ho              | spital โปรแกร         | มบันทึกข้อมูลเ         | งู้ป่วยประกันสั | งคม สำหรับโรง   | มพยาบาลเครื         | อซ่าย v.1.4.2 🛛 🗕 🗆 🗙          |
|------------------|------------------------------------|--------------------------------|-----------------------|------------------------|-----------------|-----------------|---------------------|--------------------------------|
| แฟ้มข้อมูล<br>เช | แก้ไข ผู้ใช่                       | ปรับปรุง งาน รับ/ส่งข้อมูล ราเ | บงาน หน้าต่าง         |                        |                 |                 |                     |                                |
|                  |                                    |                                | แก้ไขข                | ม้อมูลผิดพลาด          | ICD9CM          |                 |                     |                                |
| an ac            | <ul> <li>เพิ่มใหม่</li> </ul>      |                                |                       |                        |                 |                 |                     |                                |
| โรงพ<br>โรงพ     | เยาบาลหลัก :<br>เยาบาลที่ให้บริการ | :                              |                       |                        |                 |                 |                     | สร้าง Relation  ลบ Relation    |
| หมาย             | มเลขบัตรประชาชน<br>Load            | ·:                             |                       |                        |                 |                 |                     | Export                         |
| #                | รทัสโรงพยาบาล<br>ที่ให้บริการ      | ชีอโรงพยาบาล ที่ได้บริการ      | รทัสโรงพยาบาล<br>หลัก | หมายเลข<br>บัตรประชาชน | วันทีเข้ารักษา  | HN              | รทัส<br>การวินิจฉัย | ชี้ลการวินิจฉัย                |
| 1.               | 0024089005                         | คลินิกจันทร์ประดิษฐ์การแพทย์ 2 | 001146900             | 3451001096909          | 27/03/2557      | <b>ฆ</b> 173-75 | 991                 |                                |
| 2.               | 0024089005                         | คลินิกจันทร์ประดิษฐ์การแพทย์ 2 | 001146900             | 1459900139610          | 27/03/2557      | a737-63         | 991                 |                                |
| 3.               | 0024089005                         | คลินึกจันทร์ประดิษฐ์การแพทย์ 2 | 001146900             | 3101700396131          | 27/03/2557      | ₩662-36         | 991                 |                                |
| 4.               | 0024089005                         | คลินิกจันทร์ประดิษฐ์การแพทย์ 2 | 001146900             | 3360100198203          | 20/03/2557      | a100-73         | 992                 |                                |
| 5.               | 0024089005                         | คลินิกจันทร์ประดิษฐ์การแพทย์ 2 | 001146900             | 1301800122956          | 20/03/2557      | a713-63         | 992                 |                                |
|                  |                                    |                                |                       |                        |                 |                 |                     |                                |
|                  |                                    |                                |                       |                        |                 |                 |                     |                                |
|                  |                                    |                                |                       |                        |                 |                 |                     |                                |
| <br>ปีการใช้     | บริการ : 2557                      |                                |                       |                        |                 |                 |                     | ผู้ใช้ : SUPERVISOR 11/10/2557 |

โปรแกรมจะแสดงหน้าจอ ดังภาพด้านล่าง ให้เลือกที่เก็บไฟล์ และกำหนดชื่อไฟล์ แล้วคลิกที่ปุ่ม 🗾 Save (ในตัวอย่างเลือกเก็บไว้ที่ Drive D: folder ข้อมูลผิดพลาด ชื่อไฟล์ ICD9ไม่มีในฐานข้อมูล.csv )

|                                                                                                    | Output F                                                               | ile                                                          | X        |
|----------------------------------------------------------------------------------------------------|------------------------------------------------------------------------|--------------------------------------------------------------|----------|
| 🔄 🏵 🗉 🕇 🚺                                                                                                    | ▶ Computer ▶ DATA (D:) ▶ ข้อมูลมิดพลาด                                 | <ul> <li>C Search ข้อมูลผิดพลาด</li> </ul>                   | Q        |
| Organize 👻 New                                                                                                    | / folder                                                               |                                                              | ۲        |
| <ul> <li>shared-old</li> <li>SSData</li> <li>SSDataVers</li> <li>SSDataVers</li> <li>SSDataVers</li> <li>test</li> <li>Thanin</li> <li>Transfer</li> <li>ທະຮັບ</li> <li>ອ້ານສຸຄມິດຫາລາ</li> </ul> | <ul> <li>Name</li> <li>โCD10ไม่มีในฐานข้อมูล.csv</li> <li>ด</li> </ul> | Date modified Type Siz<br>09/10/2557 17:47 Microsoft Excel C | е<br>3 К |
| 🛄 ต้าอง่าง-โองห                                                                                                    |                                                                        |                                                              | >        |
| File <u>n</u> ame:                                                                                                    | ICD9ไม่มีในฐานข้อมูล.csv                                               |                                                              | ~        |
| Save as <u>t</u> ype:                                                                                                    | *.csv                                                                  |                                                              | ~        |
| ) Hide Folders                                                                                                    |                                                                        | Save Cance                                                   |          |

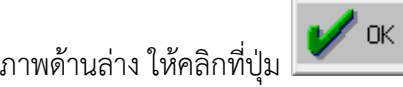

เมื่อส่งออกเรียบร้อยแล้วโปรแกรมจะแสดงข้อความ ดังภาพด้านล่าง ให้คลิกที่ปุ่ม

|          | MESSAGE                  | ×  |
|----------|--------------------------|----|
| <u> </u> | ส่งออกข้อมูลเสร็จสมบูรณ์ |    |
|          |                          | ОК |

4.5 เมื่อไปที่ที่เลือกเก็บไฟล์ไว้ จะพบไฟล์ข้อมูลที่ส่งออก ดังภาพด้านล่าง (ในตัวอย่างเลือกเก็บไว้ที่ Drive D: folder ข้อมูลผิดพลาด ชื่อไฟล์ ICD9ไม่มีในฐานข้อมูล.csv)

| 🔒 l 🕞 🔒 = l                                                                                                    |     | ข้อมูลผิดพลาด               |                  | -                    | . 🗆  | ×          |
|----------------------------------------------------------------------------------------------------|-----|-----------------------------|------------------|----------------------|------|------------|
| File Home Share View                                                                                                    |     |                             |                  |                      |      | ~ <b>?</b> |
| ( → ↑ ↓ Computer → D/                                                                                                    | ATA | (D:) ▶ ข้อมูลผิดพลาด        | ~ C              | Search ข้อมูลผิดพลาด |      | ,o         |
| 🐌 Transfer                                                                                                    | ^   | Name                        | Date modified    | Туре                 | Size |            |
| 👔 กระบ                                                                                                    |     | 🕼 ICD9ไม่มีในฐานข้อมูล.csv  | 07/10/2557 7:08  | Microsoft Excel C    |      | 20 KB      |
| <ul> <li>ขอมูลผลทหลาด</li> <li>ตรวจรับ Nch</li> <li>ตัวอย่าง-โรงพยายาลที่เป็นMAIN</li> <li>รับรับรับรับรับรับรับรับรับรับรับรับรับร</li></ul> |     | 📳 ICD10ไม่มีในฐานข้อมูล.csv | 20/09/2557 16:18 | Microsoft Excel C    |      | 299 KB     |
| 🧰 ตรอยาง- เรงพยาบาลทเปนSUB                                                                                                    | ۷   | <                           |                  |                      |      | >          |
| 2 items 1 item selected 19.7 KB                                                                                                    |     |                             |                  |                      |      | :::: 🖿     |

4.6 เมื่อเปิดไฟล์ขึ้นมาจะพบรายละเอียดข้อมูล ดังภาพด้านล่าง ประกอบด้วย รหัสสถานพยาบาลที่รักษา (Network code) ชื่อสถานพยาบาลที่รักษา (Hospital Name) รหัสโรงพยาบาลหลัก (Main Code) เลขประจำตัวประชาชน (Card No) วันที่รักษา (Admit Date) เลขHN (HN) รหัสผ่าตัด/หัตถการ ที่ต้องแก้ไข (Code) สามารถสั่งพิมพ์เพื่อนำไปใช้ตรวจสอบได้

| X∎  | <b>⊟ 5</b> • ∂ | × 🗳 =                   |            | ICD9ไม่มี่ในฐา | นข้อมูล.csv - Excel |                |            | ? 🖈     | _       | n x   |
|-----|----------------|-------------------------|------------|----------------|---------------------|----------------|------------|---------|---------|-------|
| F   | ILE HOME       | INSERT PAGE LA          | YOUT FOR   | RMULAS D       | ATA REVIEW          | VIEW           | Theeranuch | Wattana | a-Amorn | - 0   |
| H2  | 2              | $\times \checkmark f_x$ |            |                |                     |                |            |         |         | ٣     |
|     | Α              | В                       |            | С              | D                   | E              | F          | G       | Н       |       |
| 1   | Network Code   | Hospital Name           |            | Main Code      | Card No             | Admit Date     | HN         | Code    | Name    |       |
| 2   | 0024089005     | คลินิกจันทร์ประดิษฐ์    | การแพทย์ 2 | 001146900      | 3451001096909       | 27/03/2557 17: | )0 ส173-75 | 991     |         |       |
| 3   | 0024089005     | คลินิกจันทร์ประดิษฐ์    | การแพทย์ 2 | 001146900      | 1459900139610       | 27/03/2557 18: | )5 ส737-63 | 991     |         |       |
| 4   | 0024089005     | คลินิกจันทร์ประดิษฐ์    | การแพทย์ 2 | 001146900      | 3101700396131       | 27/03/2557 18: | 15 ห662-36 | 991     |         |       |
| 5   | 0024089005     | คลินิกจันทร์ประดิษฐ์    | การแพทย์ 2 | 001146900      | 3360100198203       | 20/03/2557 18: | 30 a100-73 | 992     |         |       |
| 6   | 0024089005     | คลินิกจันทร์ประดิษฐ์    | การแพทย์ 2 | 001146900      | 1301800122956       | 20/03/2557 17: | 15 ล713-63 | 992     |         |       |
| 7   |                |                         |            |                |                     |                |            |         |         |       |
| 8   |                |                         |            |                |                     |                |            |         |         |       |
| -0  |                | D01-1-d2                | $\bigcirc$ |                |                     |                |            |         |         |       |
|     |                | บจ เมม เนฐานขอมูล       | ÷          |                | :                   | 4              |            |         | _       |       |
| REA | NDY            |                         |            |                |                     |                |            |         | +       | 100 % |

4.7 การแก้ไขรหัสผ่าตัด/หัตถการ ให้เริ่มโดยลบ Relation ก่อนโดยคลิกที่ปุ่ม

| SSData for Sub Ho                                                | spital โปรแกรมบันทึกข้อมูล                | ผู้ป่วยประกันสัง | คม สำหรับโรง | พยาบาลเครือจ        | ว่าย v.1.4.2        | - 🗆 🗙        |
|------------------------------------------------------------------|-------------------------------------------|------------------|--------------|---------------------|---------------------|--------------|
| แฟ้มข้อมูล แก้ไข ผู้ใช้ ปรับปรุง งาน รับ/ส่งข้อมูล รา:<br>       | มงาน หน้าต่าง                             |                  |              |                     |                     |              |
|                                                                  | แก้ไขข้อมูลผิดพลาด                        | ICD9CM           |              |                     |                     |              |
| ออก ปั้นทึก เพิ่มใหม่                                            |                                           |                  |              |                     |                     |              |
| โรงพยาบาลหลัก :                                                  |                                           |                  |              |                     | หร้าง Relation      | ลบ Relation  |
| โรงพยาบาลที่ให้บริการ :                                          |                                           |                  |              |                     |                     |              |
| หมายเลขบัตรประชาชน :                                             |                                           |                  |              |                     |                     |              |
| Load                                                             |                                           |                  |              |                     |                     | Export       |
| # รหิสไรงพยาบาล ชื่อโรงพยาบาล ที่ไห้บริการ<br>ที่ให้บริการ       | รทิสโรงพยาบาล ทมายเลข<br>หลัก บัตรประชาชน | วินทีเข้ารักษา   | HN           | รทิส<br>การวินิจฉัย | ชั่อการวิหิจฉัย     | <b>_</b>     |
| 1. 002408900S คลินิกจันทร์ประดิษฐ์การแพทย์ 2                     | 001146900 3451001096909                   | 27/03/2557       | a173-75      | 991                 |                     |              |
| <ol> <li>2. 0024089005 คลินิกจันทร์ประดิษฐ์การแพทย์ 2</li> </ol> | 001146900 1459900139610                   | 27/03/2557       | a737-63      | 991                 |                     |              |
| 3. 002408900S คลินิกจันทร์ประดิษฐ์การแพทย์ 2                     | 001146900 3101700396131                   | 27/03/2557       | ₩662-36      | 991                 |                     |              |
| 4. 002408900S คลินิกจันทร์ประดิษฐ์การแพทย์ 2                     | 001146900 3360100198203                   | 20/03/2557       | a100-73      | 992                 |                     |              |
| 5. 002408900S คลินิกจันทร์ประดิษฐ์การแพทย์ 2                     | 001146900 1301800122956                   | 20/03/2557       | a713-63      | 992                 |                     |              |
|                                                                  |                                           |                  |              |                     |                     |              |
|                                                                  |                                           |                  |              |                     |                     |              |
|                                                                  |                                           |                  |              |                     |                     |              |
|                                                                  |                                           |                  |              |                     |                     |              |
| ปีการใช้บริการ : 2557                                            |                                           |                  |              |                     | ผู้ใช้ : SUPERVISOF | 3 11/10/2557 |

แก้ไขข้อมูลผ่าตัด/หัตถการ ให้ใส่รหัสที่ถูกต้อง แทนที่รหัสเดิมลงในช่องรหัสโรค แล้ว enter ไปแถวต่อไป 4.8 ้ถ้ารหัสผ่าตัด/หัตถการที่ใส่มีในฐานข้อมูลโปรแกรมจะแสดงชื่อผ่าตัด/หัตถการให้ แต่ถ้ารหัสผ่าตัด/หัตถการ ที่ใส่ไม่มีในฐานข้อมูล เมื่อ enter รหัสผ่าตัด/หัตถการจะหายไปและจะไม่มีชื่อผ่าตัด/หัตถการ ในช่อง ชื่อผ่าตัด/หัตถการ จะต้องแก้ไขใหม่ให้ถูกต้อง

|              |                            |                 | S          | SDat     | ta for S   | Sub Ho  | ospital | โปรแกระ         | มบันทึกจ่          | ນ້ອມູລທຸ    | มู้ป่วยประกันส | จังคม สำ | าหรับโ | งพยาบา          | ลเครื     | อข่าย v.1.4.2        | -           | ×       |
|--------------|----------------------------|-----------------|------------|----------|------------|---------|---------|-----------------|--------------------|-------------|----------------|----------|--------|-----------------|-----------|----------------------|-------------|---------|
| แฟ้มข้อมูล   | แก้ไข                      | ผู้ใช่          | ปรับปรุง   | งาน      | รับ/ส่ง ข้ | ้อมูล ร | กยงาน ห | หน้าต่าง        |                    |             |                |          |        |                 |           |                      |             |         |
|              |                            |                 |            |          |            |         |         | แก้ไขข่         | <b>ม้อมูลผ</b> ิดเ | พลาด        | ICD9CM         |          |        |                 |           |                      |             |         |
| aan          | บันทึก                     | <br>เพิ่มใหม่   |            |          |            |         |         |                 |                    |             |                |          |        |                 |           |                      |             |         |
| โรงพ<br>โรงพ | เยาบาลหลัง<br>เยาบาลที่ใจ่ | า :<br>เับริการ | :          |          | _          |         |         |                 |                    |             |                |          |        |                 |           | หร้าง Relation       | จบ Relation | n       |
| หมาะ         | ยเลขบัตรป                  | ระชาชน          | :          |          |            |         |         |                 |                    |             |                |          |        |                 |           |                      |             |         |
|              | Load                       |                 |            |          | -10. 21    | _       |         |                 |                    |             |                |          |        | -               |           |                      | Export      |         |
| #            | รซัสโรงพ<br>ที่ให้บ่       | เยาบาล<br>ริการ | ซีอไร      | งพยาบ    | ภล ที่ไห้บ | ปริการ  | รพัสไร  | งพยาบาล<br>หลัก | พมายเ<br>บัตรประว  | ิลข<br>ชาชน | วันทีเข้ารักษา |          | HN     | รทัม<br>การวิพี | เ<br>จฉัย | ชี่อการวิหิจฉัย      | -           | ▲       |
| 1.           | 0024089                    | 00S             | คลินิกจันา | าร์ประดิ | iษฐ์การแ   | เพทย์ 2 | 001146  | 6900            | 345100109          | 96909       | 27/03/2557     | a173-75  | ō      | 9910            |           | Thrombolytic inj/inf |             |         |
| 2.           | 0024089                    | 00S             | คลินิกจันข | าร์ประดิ | าษฐ์การแ   | เพทย์ 2 | 001146  | 6900            | 145990013          | 39610       | 27/03/2557     | a737-63  | 3      | 9910            |           | Torombolytic inj/inf |             |         |
| 3            | 0024089                    | 00S             | คลินิกจันา | าร์ประดิ | โษฐ์การแ   | เพทย์ 2 | 001146  | 6900            | 310170039          | 96131       | 27/03/2557     | ₩662-38  | 6      | 9910            |           |                      |             |         |
| 4.           | 0024089                    | 00S             | คลินิกจันร | าร์ประดิ | โษฐ์การแ   | เพทย์ 2 | 001146  | 6900            | 336010019          | 98203       | 20/03/2557     | a100-73  | 3      | 992             | _         |                      |             |         |
| 5.           | 0024089                    | 00S             | คลินิกจันข | าร์ประดิ | โษฐ์การแ   | เพทย์ 2 | 001146  | 6900            | 130180012          | 22956       | 20/03/2557     | a713-63  | 3      | 992             |           |                      |             |         |
|              |                            |                 |            |          |            |         |         |                 |                    |             |                |          |        |                 |           |                      |             |         |
|              |                            |                 |            |          |            |         |         |                 |                    |             |                |          |        |                 | _         | 1                    |             |         |
|              |                            |                 |            |          |            |         |         |                 |                    |             |                |          |        |                 |           | 1                    |             | _       |
|              |                            |                 |            |          |            |         |         |                 |                    |             |                |          |        |                 |           |                      |             | -       |
| ปีการใช้     | บริการ:2                   | 557             |            |          |            |         |         |                 |                    |             |                |          |        |                 | Ϊ         | ผู้ใช้ : SUPERVISC   | IB 11/      | 10/2557 |

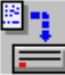

เมื่อแก้ไขเสร็จแล้วให้คลิกที่ปุ่ม บันทึก รายการที่แก้ไขแล้วจะหายไปจากตารางข้อมูล และจะเลื่อน 4.9 รายการที่ยังไม่ถูกแก้ไขขึ้นมา ให้ดำเนินการแก้ไขให้ครบทุกรายการจนกว่าจะไม่ปรากฏข้อมูลในตาราง ที่หน้าจอนี้ แล้วให้ทำการสร้าง Relation โดยคลิกที่ปุ่ม

|                                                                    |                            | แก้ไขข่               | ้อมูลผิดพลาด           | ICD9CM          |    |                     |                 |            |
|--------------------------------------------------------------------|----------------------------|-----------------------|------------------------|-----------------|----|---------------------|-----------------|------------|
| ออก บันทึก เพิ่มใหม่                                               |                            |                       |                        |                 |    |                     | $\frown$        |            |
| โรงพยาบาลหลัก :<br>โรงพยาบาลที่ให้บริการ :<br>หมายเอขบัตรประชาชน : |                            | 1                     |                        |                 |    |                     | ่สร้าง Relation | u Relation |
| Load                                                               |                            | · ]                   |                        |                 |    |                     |                 | Export     |
| # รพัสโรงพยาบาล<br>ที่ให้บริการ                                    | ชื่อโรงพยาบาล ที่ให้บริการ | รทัสโรงพยาบาล<br>หลัก | หมายเลข<br>บัตรประชาชน | วันที่เข้ารักษา | HN | รทัส<br>การวินิจฉัย | ชื่อการวินิจฉัย | <b>_</b>   |
|                                                                    |                            |                       |                        |                 |    |                     |                 |            |
|                                                                    |                            |                       |                        |                 |    |                     |                 |            |
|                                                                    |                            |                       |                        |                 |    |                     |                 |            |
|                                                                    |                            |                       |                        |                 |    |                     |                 |            |
|                                                                    |                            |                       |                        |                 |    |                     |                 |            |
|                                                                    |                            |                       |                        |                 |    |                     |                 |            |
|                                                                    |                            |                       |                        |                 |    |                     |                 |            |
|                                                                    |                            |                       |                        |                 |    |                     |                 |            |

## <u>ขั้นตอนที่ 5</u> ตรวจสอบและแก้ไขรหัสสาเหตุภายนอกของการบาดเจ็บ (External Cause) ที่มีปัญหา

- 5.1 ไปที่ folder โปรแกรม SSData\_Sub\_v1\_4 ซึ่งปกติจะถูกติดตั้งไว้ที่ C:\Program Files แล้ว Double Click ที่ file **SSNData\_Sub.exe** เพื่อเปิดใช้งานโปรแกรม
- 5.2 เปิดฐานปี 2557
- 5.3 เลือกเมนูงาน ---> เมนูแก้ไขข้อมูลโรคผิดพลาด ---> เมนูย่อย ข้อมูล Cause Code จะปรากฏหน้าจอ ดังภาพด้านล่าง โปรแกรมจะแสดงข้อมูลรหัสสาเหตุภายนอกของการบาดเจ็บที่ต้องแก้ไขในตารางข้อมูล

| SSData for Sub Ho                                                | spital โปรแกรมบันเ            | ทึกข้อมูลผู้ป่วยประกัน            | เส้งคม สำหรับโรง | เพยาบาลเครื       | อข่าย v.1.4.2      | - 🗆 🗙        |
|------------------------------------------------------------------|-------------------------------|-----------------------------------|------------------|-------------------|--------------------|--------------|
| แฟ้มข้อมูล แก้ไข ผู้ใช่ ปรับปรุง งาน รับ/ส่งข้อมูล ราง<br>       | ยงาน หน้าต่าง                 |                                   |                  |                   |                    |              |
|                                                                  | แก้ไขข้อมูลผิเ                | ดพลาด Cause Code                  | ;                |                   |                    |              |
| ออก บันทึก เพิ่มใหม่                                             |                               |                                   |                  |                   |                    |              |
| โรงพยาบาลหลัก :                                                  |                               |                                   |                  |                   |                    |              |
| โรงพยาบาลที่ให้บริการ :                                          |                               |                                   |                  |                   |                    |              |
| หมายเลขบัตรประชาชน :                                             |                               |                                   |                  |                   |                    |              |
| Load                                                             |                               |                                   |                  |                   |                    | Export       |
| # รกัสโรงพยาบาล ชื่อโรงพยาบาล ที่ได้บริการ<br>ที่ใช้บริการ       | รหัสโรงพยาบาล หง<br>หลัก บัตร | มายเลข วันที่เข้ารักษ<br>เประหาหน | n HN             | รทัส<br>สาเหตุโรต | ชื่อสาเหตุโรค      | <u> </u>     |
| 1. 0024089005 คลินิกจันทร์ประดิษฐ์การแพทย์ 2                     | 001146900 34506               | 600281931 11/03/2557              | n646-47          | <u>V01</u>        |                    |              |
| <ol> <li>2. 0024089005 คลินิกจันทร์ประดิษฐ์การแพทย์ 2</li> </ol> | 001146900 36706               | 600388131 11/03/2557              | ə670-71          | V01               |                    |              |
| <ol> <li>3. 0024089005 คลินิกจันทร์ประดิษฐ์การแพทย์ 2</li> </ol> | 001146900 35707               | 700086927 12/03/2557              | s320-62          | V01               |                    |              |
| <ol> <li>4. 0024089005 คลินิกจันทร์ประดิษฐ์การแพทย์ 2</li> </ol> | 001146900 12408               | 800090981 15/03/2557              | ¥666·16          | V01               |                    |              |
| 5. 002408900S คลินิกจันทร์ประดิษฐ์การแพทย์ 2                     | 001146900 31012               | 203589097 15/03/2557              | <u>ន</u> 761-56  | V01               |                    |              |
| 6. 002408900S คลินิกจันทร์ประดิษฐ์การแพทย์ 2                     | 001146900 33017               | 700919085 15/03/2557              | m662-52          | V01               |                    |              |
| 7. 002408900S คลินิกจันทร์ประดิษฐ์การแพทย์ 2                     | 001146900 11037               | 701163712 26/03/2557              | ค 146-73         | W54               |                    |              |
| 8. 0024089005 คลินิกจันทร์ประดิษฐ์การแพทย์ 2                     | 001146900 34708               | 800662718 27/03/2557              | ศ665-61          | W54               |                    |              |
|                                                                  |                               |                                   |                  |                   |                    | -            |
| ปีการใช้บริการ : 2557                                            |                               |                                   |                  |                   | ผู้ใช้ : SUPERVISO | R 11/10/2557 |

| SSData for Sub Ho                                                | spital โปรแกรมบันทึกข้อมูล                | าผู้ป่วยประกันสัง | เคม สำหรับโรงเ | พยาบาลเครือ       | ข่าย v.1.4.2        | - 🗆 🗙      |
|------------------------------------------------------------------|-------------------------------------------|-------------------|----------------|-------------------|---------------------|------------|
| แฟ้มข้อมูล แก้ไข ผู้ใช่ ปรับปรุง งาน รับ/ส่งข้อมูล รา            | ยงาน หน้าต่าง                             |                   |                |                   |                     |            |
|                                                                  | แก้ไขข้อมูลผิดพลาด                        | Cause Code        |                |                   | _                   |            |
| ออก ปันทึก เพิ่มใหม่                                             |                                           |                   |                |                   |                     |            |
| โรงพยาบาลหลัก :                                                  |                                           |                   |                |                   |                     |            |
| าหมายเลขบัตรประชาชน∶                                             |                                           |                   |                |                   | C                   | xport      |
|                                                                  | รศัสโรงพยาบาล คมายเลข<br>หลัก บัตรประชาชน | วันที่เข้ารักษา   | HN             | รทัส<br>สาเหตุโรค | ชื่อสาเหตุโรก       |            |
| 1. 0024089005 คลินิกจันทร์ประดิษฐ์การแพทย์ 2                     | 001146900 345060028193                    | 1 11/03/2557      | n646-47        | <u>V01</u>        |                     |            |
| 2. 0024089005 คลินิกจันทร์ประดิษฐ์การแพทย์ 2                     | 001146900 367060038813                    | 1 11/03/2557      | ə670-71        | V01               |                     |            |
| <ol> <li>3. 0024089005 คลิพิกจันทร์ประดิษฐ์การแพทย์ 2</li> </ol> | 001146900 357070008692                    | 7 12/03/2557      | s320-62        | V01               |                     |            |
| <ol> <li>4. 0024089005 คลินิกจันทร์ประติษฐ์การแพทย์ 2</li> </ol> | 001146900 124080009098                    | 1 15/03/2557      | <u>ы666-16</u> | V01               |                     |            |
| 5. 0024089005 คลินิกจันทร์ประดิษฐ์การแพทย์ 2                     | 001146900 3101203589097                   | 7 15/03/2557      | s761-56        | V01               |                     |            |
| <ol> <li>6. 0024089005 คลินิกจันทร์ประดิษฐ์การแพทย์ 2</li> </ol> | 001146900 3301700919085                   | 5 15/03/2557      | m662-52        | V01               |                     |            |
| 7. 002408900S คลินิกจันทร์ประดิษฐ์การแพทย์ 2                     | 001146900 1103701163712                   | 26/03/2557        | n 146-73       | W54               |                     |            |
| 8. 0024089005 คลินิกจันทร์ประดิษฐ์การแพทย์ 2                     | 001146900 347080066271                    | 3 27/03/2557      | ศ665-61        | W54               |                     | <b>•</b>   |
|                                                                  |                                           |                   |                |                   |                     |            |
| ปีการใช้บริการ : 2557                                            |                                           |                   |                |                   | ผู้ใช้ : SUPERVISOR | 11/10/2557 |

โปรแกรมจะแสดงหน้าจอ ดังภาพด้านล่าง ให้เลือกที่เก็บไฟล์ และกำหนดชื่อไฟล์ แล้วคลิกที่ปุ่ม (ในตัวอย่างเลือกเก็บไว้ที่ Drive D: folder ข้อมูลผิดพลาด ชื่อไฟล์ ExternalCauseไม่มีในฐานข้อมูล.csv )

| A                                      | Output File                                                      | ×                                                       |
|----------------------------------------|------------------------------------------------------------------|---------------------------------------------------------|
| 🔄 🏵 🗉 🕇 🚺                              | << DATA (D:) ▶ ข้อมูลผิดพลาด 🗸 🖒                                 | Search ข้อมูลผิดพลาด 🔎                                  |
| Organize 🔻 Ne                          | w folder                                                         | := 🔻 🔞                                                  |
| 鷆 test                                 | Name                                                             | Date modified Type                                      |
| 🥼 Transfer<br>📜 กระบี<br>📔 ข้อมูลผิดพล | ผื่≣ ICD9ไม่มีในฐานข้อมูล.csv<br>ผื่⊒ิ ICD10ไม่มีในฐานข้อมูล.csv | 07/10/2557 7:08 Microsoft<br>20/09/2557 16:18 Microsoft |
| 📗 ທຣາຈຣັບ Nc                           | h<br>v <                                                         | >                                                       |
| File <u>n</u> ame:                     | ExternalCauseไม่มีในฐานข้อมูล.csv                                | ~                                                       |
| Save as <u>t</u> ype:                  | *.csv                                                            | ~                                                       |
| Hide Folders                           |                                                                  | Save Cancel                                             |

เมื่อส่งออกเรียบร้อยแล้วโปรแกรมจะแสดงข้อความ ดังภาพด้านล่าง ให้คลิกที่ปุ่ม

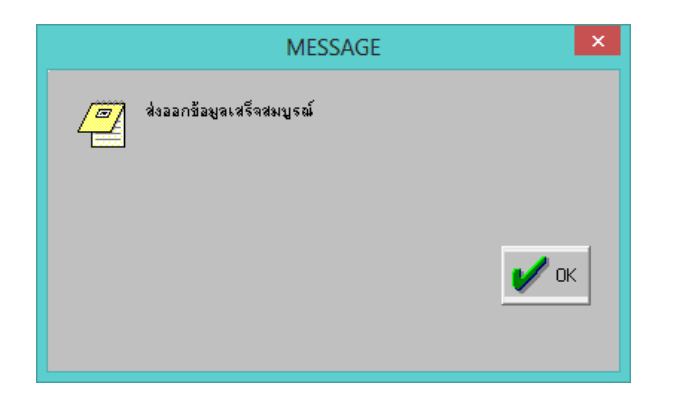

5.5 เมื่อไปที่ที่เลือกเก็บไฟล์ไว้ จะพบไฟล์ข้อมูลที่ส่งออก ดังภาพด้านล่าง (ในตัวอย่างเลือกเก็บไว้ที่ Drive D: folder ข้อมูลผิดพลาด ชื่อไฟล์ ExternalCauseไม่มีในฐานข้อมูล.csv)

| 1                |                            | ซ้อมูลผิดพลาด                        |                  | -                    |      |
|------------------|----------------------------|--------------------------------------|------------------|----------------------|------|
| € ∋ - ↑          | 퉬 🕨 Computer 🕨             | > DATA (D:) → ซ้อมูลผิดพลาด          | ~ ¢              | Search ข้อมูลผิดพลาด | þ    |
| 📗 ข้อมูลผิด      | ดพลาด ^                    | Name                                 | Date modified    | Туре                 | Size |
| 🧰 ຕຣາຈຣບ         | Nch<br>-โรงพบวนวอณี่เป็น M | 📳 ICD10ไม่มีในฐานข้อมูล.csv          | 09/10/2557 17:47 | Microsoft Excel C    | 3 KB |
| ด้วอย่าง         | - โรงพยาบาลที่เป็น SI      | 🕼 ICD9ไม่มีในฐานข้อมูล.csv           | 11/10/2557 10:03 | Microsoft Excel C    | 1 KB |
| 📕 บันทึกเสี      | 194                        | 🖾 ExternalCause ไม่มีในฐานข้อมูล.csv | 11/10/2557 10:12 | Microsoft Excel C    | 2 KB |
| 📗 ประกาศ         |                            |                                      |                  |                      |      |
| 📗 ภาษี           | ~                          | <                                    |                  |                      | >    |
| 3 items   1 item | selected 1.35 KB           |                                      |                  |                      |      |

🖊 ок.

5.6 เมื่อเปิดไฟล์ขึ้นมาจะพบรายละเอียดข้อมูล ดังภาพด้านล่าง ประกอบด้วย รหัสสถานพยาบาลที่รักษา (Network code) ชื่อสถานพยาบาลที่รักษา (Hospital Name) รหัสโรงพยาบาลหลัก (Main Code) เลขประจำตัวประชาชน (Card No) วันที่รักษา(Admit Date) เลขHN (HN) รหัสสาเหตุภายนอกของ การบาดเจ็บที่ต้องแก้ไข (Code) สามารถสั่งพิมพ์เพื่อนำไปใช้ตรวจสอบได้

| x   | <b>.</b> 5-                | Ì    | - 🛃 -               |               | E       | xternalCauseไม่ | มีในฐานข้อมูล.csv - Exc | el         |       |                | ? [      | <b>不</b> — |       | ×   |
|-----|----------------------------|------|---------------------|---------------|---------|-----------------|-------------------------|------------|-------|----------------|----------|------------|-------|-----|
| F   | ILE HO                     | ME   | INSERT              | PAGE LAYOU    | T FOR   | RMULAS D        | ATA REVIEW              | VIEW       |       | Theeranuch     | n Wattai | na-Amorr   | 1 - K | 7   |
| H2  | 2                          | •    | $\times \checkmark$ | $f_{x}$       |         |                 |                         |            |       |                |          |            |       | ~   |
|     | Α                          |      |                     | В             |         | С               | D                       | E          |       | F              | G        | H          | J     | ] 🔺 |
| 1   | Network O                  | Code | Hospital Na         | ame           |         | Main Code       | Card No                 | Admit Date |       | HN             | Code     | Name       |       |     |
| 2   | 00240890                   | 0S   | คลินิกจันทร์        | ประดิษฐ์การเ  | เพทย์ 2 | 001146900       | 3450600281931           | 11/03/2557 | 17:35 | ท646-47        | V01      |            |       |     |
| 3   | 00240890                   | 0S   | คลินิกจันทร์        | ประดิษฐ์การเ  | เพทย์ 2 | 001146900       | 3670600388131           | 11/03/2557 | 19:20 | <b>a670-71</b> | V01      |            |       |     |
| 4   | 00240890                   | 0S   | คลินิกจันทร์        | ประดิษฐ์การเ  | เพทย์ 2 | 001146900       | 3570700086927           | 12/03/2557 | 17:00 | <u>ธ320-62</u> | V01      |            |       |     |
| 5   | 00240890                   | 0S   | คลินิกจันทร์        | ประดิษฐ์การเ  | เพทย์ 2 | 001146900       | 1240800090981           | 15/03/2557 | 18:32 | ช666-16        | V01      |            |       |     |
| 6   | 00240890                   | 0S   | คลินิกจันทร์        | ประดิษฐ์การเ  | เพทย์ 2 | 001146900       | 3101203589097           | 15/03/2557 | 19:00 | ฐ761-56        | V01      |            |       |     |
| 7   | 00240890                   | 0S   | ดลินิกจันทร์        | ประดิษฐ์การเ  | เพทย์ 2 | 001146900       | 3301700919085           | 15/03/2557 | 18:30 | ฑ662-52        | V01      |            |       |     |
| 8   | 00240890                   | 0S   | คลินิกจันทร์        | ประดิษฐ์การเ  | เพทย์ 2 | 001146900       | 1103701163712           | 26/03/2557 | 18:30 | ด 146-73       | W54      |            |       |     |
| 9   | 00240890                   | 0S   | ดลินิกจันทร์        | ประดิษฐ์การเ  | เพทย์ 2 | 001146900       | 3470800662718           | 27/03/2557 | 20:25 | ศ665-61        | W54      |            |       |     |
| 10  | 00240890                   | 0S   | ดลินิกจันทร์        | ประดิษฐ์การเ  | เพทย์ 2 | 001146900       | 3100101062587           | 30/03/2557 | 19:05 | ผ 623-75       | W54      |            |       |     |
| 11  | 00240890                   | 0S   | ดลินิกจันทร์        | ประดิษฐ์การเ  | เพทย์ 2 | 001146900       | 1103701163712           | 30/03/2557 | 19:55 | ด 146-73       | W54      |            |       |     |
| 12  | 00240890                   | 0S   | ดลินิกจันทร์        | ประดิษฐ์การเ  | เพทย์ 2 | 001146900       | 3350100824686           | 31/03/2557 | 19:05 | ศ 623-76       | W54      |            |       |     |
| 13  |                            | _    |                     |               |         |                 |                         |            |       |                |          |            |       | -   |
|     | $\leftarrow$ $\rightarrow$ | Ex   | ternalCause         | ไม่มีในฐานข้อ | ามูล    | +               | :                       | 4          |       |                |          |            | Þ     | ]   |
| REA | NDY                        |      |                     |               | -       |                 |                         |            |       | ·              | -1-      | +          | 100 % | 6   |

5.7 แก้ไขข้อมูลรหัสสาเหตุภายนอกของการบาดเจ็บ ให้ใส่รหัสที่ถูกต้อง แทนที่รหัสเดิมลงในช่องรหัสโรค แล้ว enter ไปแถวต่อไป ถ้ารหัสสาเหตุภายนอกของการบาดเจ็บที่ใส่มีในฐานข้อมูลโปรแกรมจะแสดงชื่อ สาเหตุภายนอกของการบาดเจ็บให้ แต่ถ้ารหัสสาเหตุภายนอกของการบาดเจ็บที่ใส่ไม่มีในฐานข้อมูล เมื่อ enter รหัสสาเหตุภายนอกของการบาดเจ็บจะหายไปและจะไม่มีชื่อรหัสสาเหตุภายนอกของ การบาดเจ็บ ในช่องรหัสสาเหตุโรค จะต้องแก้ไขใหม่ให้ถูกต้อง

| A SSData fo                                             | or Sub Hospital โปรแกร           | มบันทึกข้อมูลเ         | ผู้ป่วยประกันสั | งคม สำหรั       | บโรงพยาบาลเค      | เรือข่าย v.1.4.2                                                   | - 🗆 🗙      |
|---------------------------------------------------------|----------------------------------|------------------------|-----------------|-----------------|-------------------|--------------------------------------------------------------------|------------|
| แฟ้มข้อมูล แก้ไข ผู้ใช้ ปรับปรุง งาน รับ/ส<br>          | ส่งข้อมูล รายงาน หน้าต่าง        |                        |                 |                 |                   |                                                                    |            |
|                                                         | แก้ไขข้อ                         | มูลผิดพลาด (           | ause Code       |                 |                   |                                                                    |            |
| ออก ยันทึก เพิ่มใหม่                                    |                                  |                        |                 |                 |                   |                                                                    |            |
| โรงพยาบาลหลัก :                                         |                                  |                        |                 |                 |                   |                                                                    |            |
| โรงพยาบาลที่ให้บริการ :                                 |                                  |                        |                 |                 |                   |                                                                    |            |
| หมายเลขบัตรประชาชน :                                    |                                  |                        |                 |                 |                   |                                                                    |            |
| Load                                                    |                                  |                        |                 |                 | $\frown$          |                                                                    | Export     |
| # รพัสโรงพยาบาล ชื่อโรงพยาบาลทิ<br>ที่ให้บริการ         | ปีพ้บริการ รพัสโรงพยาบาล<br>หลัก | หมายเลข<br>บัตรประชาชน | วันที่เข้ารักษา | HN              | รหัส<br>สาเหตุโรศ | ชื่อสาเหตุโรค                                                      | <b>•</b>   |
| 1. 0024089005 คลินิกจันทร์ประดิษฐ์ก                     | กรแพทย์ 2 001146900              | 3450600281931          | 11/03/2557      | m646-47         | V010              | Pedestrian injured in collision with<br>cycle, nontraffic accident | pedal      |
| 2. 0024089005 คลินิกจันทร์ประดิษฐ์ก                     | ทรแพทย์ 2    001146900           | 3670600388131          | 11/03/2557      | ə670-71         | V010              | Pedestrian injured in collision with<br>cycle_nontraffic accident  | pedal      |
| 3. 0024089005 คลินิกจันทร์ประดิษฐ์ก                     | ทรแพทย์ 2    001146900           | 3570700086927          | 12/03/2557      | s320-62         | V010              | Pedestrian injured in collision with                               | pedal      |
| 4. 0024089005 คลินิกจันทร์ประดิษฐ์ก                     | ทรแพทย์ 2 001146900              | 1240800090981          | 15/03/2557      | ¥666-16         | V010              | Pedestrian injured in collision with                               | pedal      |
| 5. 002408900S คลินิกจันทร์ประดิษฐ์ก                     | ทรแพทย์ 2 001146900              | 3101203589097          | 15/03/2557      | <u>s</u> 761-56 | V010              | Pedestrian injured in collision with                               | pedal      |
| <ol> <li>6. 0024089005 คลินิกจันทร์ประดิษฐ์ก</li> </ol> | ทรแพทย์ 2 001146900              | 3301700919085          | 15/03/2557      | m662-52         | V010              | Pedestrian injured in collision with                               | pedal -    |
| 7. 0024089005 คลินิกจันทร์ประดิษฐ์ก                     | ทรแพทย์ 2 001146900              | 1103701163712          | 26/03/2557      | ค 146-73        | W54 .             | cycle, nonsame accident                                            |            |
| 8. 0024089005 คลินิกจันทร์ประดิษฐ์ก                     | กรแพทย์ 2 001146900              | 3470800662718          | 27/03/2557      | я665-61         | W54               |                                                                    |            |
|                                                         |                                  |                        | 1               |                 | $\backslash$      |                                                                    |            |
| ,<br>ปีการใช้บริการ : 2557                              |                                  |                        |                 |                 |                   | ผู้ใช้ : SUPERVISOR                                                | 11/10/2557 |

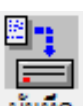

5.8 เมื่อแก้ไขเสร็จแล้วให้คลิกที่ปุ่ม **บันทึก** รายการที่แก้ไขแล้วจะหายไปจากตารางข้อมูล และจะเลื่อน รายการที่ยังไม่ถูกแก้ไขขึ้นมา ให้ดำเนินการแก้ไขให้ครบทุกรายการจนกว่าจะไม่ปรากฏข้อมูลในตารางที่ หน้าจอนี้

|                      |                                                           |                            | แก้ไขข้อ:             | มูลผิดพลาด C           | ause Code       |    |                  |               | - • •  |
|----------------------|-----------------------------------------------------------|----------------------------|-----------------------|------------------------|-----------------|----|------------------|---------------|--------|
| een                  | บันทึก เพิ่มใหม่                                          |                            |                       |                        |                 |    |                  |               |        |
| โรงพ<br>โรงพ<br>หมาย | เยาบาจหลัก :<br>เยาบาจที่ให้บริการ :<br>ยเลขบัตรประชาชน : |                            |                       |                        |                 |    |                  |               |        |
| #                    | Load<br>รหัสโรงพยาบาล<br>ที่ให้บริการ                     | ชื่อโรงพยาบาล ที่ให้บริการ | รพัสโรงพยาบาล<br>หลัก | หมายเลข<br>บัตรประชาชน | วันที่เข้ารักษา | HN | รกัช<br>สาเหตโรค | ชื่อสาเหตุโรค | Export |
|                      |                                                           |                            |                       |                        |                 |    |                  |               |        |
| -                    |                                                           |                            |                       |                        |                 |    |                  |               |        |
|                      |                                                           |                            |                       |                        |                 |    |                  |               |        |
| -                    |                                                           |                            |                       |                        |                 |    |                  |               |        |
|                      |                                                           |                            |                       |                        |                 |    |                  |               |        |
|                      |                                                           |                            |                       |                        |                 |    |                  |               | •      |

#### <u>ขั้นตอนที่ 6</u> ตรวจสอบและแก้ไขรหัสรหัสสถานพยาบาลรักษาที่มีปัญหา

- 6.1 ไปที่ folder โปรแกรม SSData\_Sub\_v1\_4 แล้ว Double Click ที่ file <u>A</u>SSNData\_Sub.exe เพื่อเปิด ใช้งานโปรแกรม
- 6.2 เปิดฐานปี 2557
- 6.3 เลือกเมนูงาน ---> เมนูแก้ไขข้อมูลโรคผิดพลาด ---> เมนูย่อย ข้อมูล Network Hospital Code จะปรากฏหน้าจอดังภาพด้านล่าง โปรแกรมจะแสดงข้อมูลรหัสสถานพยาบาลรักษาที่ต้องแก้ไขใน ตารางข้อมูล

|                |                                  | SSData for Sub Ho            | spital โปรแกรม        | งบันทึกข้อมูลผุ้       | งู้ป่วยประกันสั | เคม สำหรับโรง | เพยาบาลเครือข่าย v.1.4.2 | - 🗆 🗙      |
|----------------|----------------------------------|------------------------------|-----------------------|------------------------|-----------------|---------------|--------------------------|------------|
| แฟ้มข้อมูล     | แก้ไข ผู้ใช่                     | ปรับปรุง งาน รับ/ส่งข้อมูล ร | ายงาน หน้าต่าง        |                        |                 |               |                          |            |
|                |                                  |                              | ลบข้อมูล Netv         | ork Hospital           | Code ที่ผิดพ    | เลาด          |                          | - • •      |
| aan            | เพิ่มใหม่ ลบข้อมู                | -<br>ง<br>ค                  |                       |                        |                 |               |                          |            |
| โรงพะ<br>โรงพะ | ยาบาลหลัก :<br>ยาบาลที่ให้บริการ | :                            |                       |                        |                 |               |                          |            |
| หมายเ          | เลขบัตรประชาชน                   | 11 I                         |                       |                        |                 |               |                          |            |
| L              | .oad                             |                              |                       |                        |                 |               |                          | Export     |
| #              | รพัสโรงพยาบาล<br>ที่ใต้บริการ    | ชื่อโรงพยาบาล ที่ให้บริการ   | รพัสโรงพยาบาล<br>พลัก | พมายเลข<br>บัตรประหาทน | วันที่เข้ารักษา | HN            |                          | <u> </u>   |
| 1.             | 251110000S                       | คลินิกอังคารการแพทย์         | 001146900             | 3331000544216          | 07/03/2557      | ม172-76       |                          |            |
| 2. 3           | 251110000S                       | คลินิกลังคารการแพทย์         | 001146900             | 1101200174159          | 07/03/2557      | ₩635-71       | -                        |            |
| 3.             | 251110000S                       | คลินิกอังคารการแพทย์         | 001146900             | 3730101298046          | 07/03/2557      | w365-36       | -                        |            |
| 4.             | 251110000S                       | คลินึกอังคารการแพทย์         | 001146900             | 1189900132685          | 07/03/2557      | ช762-76       | -                        |            |
| 5. 3           | 251110000S                       | คลินิกลังการการแพทย์         | 001146900             | 3101402722099          | 07/03/2557      | w00-16        | -                        |            |
| 6.             | 251110000S                       | คลินิกอังคารการแพทย์         | 001146900             | 5670200020396          | 07/03/2557      | ย660-12       | _                        |            |
| 7.5            | 251110000S                       | คลินิกอังคารการแพทย์         | 001146900             | 1199700087546          | 07/03/2557      | a660-76       | -                        |            |
|                |                                  |                              |                       |                        |                 |               | -                        |            |
|                |                                  |                              |                       |                        |                 |               |                          | •          |
| ปีการใช้บ      | <b>เ</b> ริการ : 2557            |                              |                       |                        |                 |               | ត្រីវ៉េន៍ : SUPERVISOR   | 11/10/2557 |

 6.4 กรณีที่รหัสสถานพยาบาลที่รักษามีปัญหา จะไม่สามารถแก้ไขข้อมูลได้ ข้อมูลเหล่านี้จะต้องถูกลบออกก่อน แล้วจึงบันทึกข้อมูลใหม่โดยใช้รหัสสถานพยาบาลที่ถูกต้อง ดังนั้นก่อนการลบข้อมูลให้ผู้ใช้งานสามารถส่งออก ข้อมูลเหล่านี้ออกเป็นไฟล์ข้อมูล เพื่อนำไปตรวจสอบ ให้คลิกที่ปุ่ม

| SSData for Sub Hos                                        | pital โปรแกรมบันทึกข้อมูลผู้ป่วยประกันส์                 | ังคม สำหรับโรงพยาบาลเครือข่าย v.1.4.2 | - 🗆 🗙               |
|-----------------------------------------------------------|----------------------------------------------------------|---------------------------------------|---------------------|
| แฟ้มข้อมูล แก้ไข ผู้โช้ ปรับปรุง งาน รับ/ส่ง ข้อมูล ราย   | งาน หน้าต่าง                                             |                                       |                     |
| <u>ه</u>                                                  | าบข้อมูล Network Hospital Code ที่ผิดเ                   | พลาด                                  |                     |
| รอก เพิ่มโหม่ อบข้อมูล                                    |                                                          |                                       |                     |
| โรงพยาบาลหลัก :                                           |                                                          |                                       |                     |
| หมายเลขบัตรประชาชน :                                      |                                                          |                                       | Export              |
| # รพิสโรงพยาบาล ชี่มโรงพยาบาลที่ได้บริการ<br>ที่ใต้บริการ | รพิสโรงพยาบาล พมายเลข วินทีเข้ารึกษา<br>พลัก บัตรประชาชน | HN                                    |                     |
| 1. 2511100005 คลินิกอังคารการแพทย์                        | 001146900 3331000544216 07/03/2557                       | ม172-76                               |                     |
| <ol> <li>2511100005 คลินิกอังการการแพทย์</li> </ol>       | 001146900 1101200174159 07/03/2557                       | ₩635-71                               |                     |
| 3. 2511100005 คลินิกอังการการแพทย์                        | 001146900 3730101298046 07/03/2557                       | w365-36                               |                     |
| 4. 2511100005 คลินิกอังคารการแพทย์                        | 001146900 1189900132685 07/03/2557                       | ¥762-76                               |                     |
| 5. 251110000S คลินิกอังคารการแพทย์                        | 001146900 3101402722099 07/03/2557                       | w00-16                                |                     |
| 6. 251110000S คลินิกลังคารการแพทย์                        | 001146900 5670200020396 07/03/2557                       | <u>ន660-12</u>                        |                     |
| 7. 251110000S คลินิกอังคารการแพทย์                        | 001146900 1199700087546 07/03/2557                       | a660-76                               |                     |
|                                                           |                                                          |                                       | -                   |
|                                                           |                                                          |                                       |                     |
| ปีการใช้บริการ : 2557                                     |                                                          | ตู้ใช้ : SU                           | PERVISOR 11/10/2557 |

โปรแกรมจะแสดงหน้าจอ ดังภาพด้านล่าง ให้เลือกที่เก็บไฟล์ และกำหนดชื่อไฟล์ แล้วคลิกที่ปุ่ม <sup>Save</sup> (ในตัวอย่างเลือกเก็บไว้ที่ Drive D: folder ข้อมูลผิดพลาด ชื่อไฟล์ รหัสสถานพยาบาลที่ไม่มีในฐานสนย.csv)

|                                       | Output File                         |                      | ×         |
|---------------------------------------|-------------------------------------|----------------------|-----------|
| 🔄 🏵 🔻 🕇 🚺 « DA                        | TA (D:) → ข้อมูลผิดพลาด 🗸 🖒         | Search ข้อมูลผิดพลาด | Q         |
| Organize 👻 New folde                  | r                                   |                      | 0         |
| 📕 test                                | ^ Name                              | Date modified        | Туре      |
| 🃗 Thanin                              | 🔊 ExternalCauseไม่มีในฐานข้อมูล.csv | 07/10/2557 8:29      | Microsoft |
| Jranster                              | 🖾 ICD9ไม่มีในฐานข้อมูล.csv          | 07/10/2557 7:08      | Microsoft |
| ด้านอยิดพลาด                          | 📳 ICD10ไม่มีในฐานข้อมูล.csv         | 20/09/2557 16:18     | Microsoft |
| ตรวจรับ Nch                           |                                     |                      |           |
| · · · · · · · · · · · · · · · · · · · | 2 V <                               |                      | >         |
| File <u>n</u> ame: รห้สสถ             | านพยาบาลที่ไม่มีในฐานสนย.csv        |                      | ~         |
| Save as <u>t</u> ype: *.csv           |                                     |                      | ~         |
|                                       |                                     |                      |           |
|                                       |                                     |                      |           |
| Hide Folders                          |                                     | <u>S</u> ave Car     | cel       |

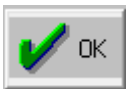

เมื่อส่งออกเรียบร้อยแล้วโปรแกรมจะแสดงข้อความ ดังภาพด้านล่าง ให้คลิกที่ปุ่ม

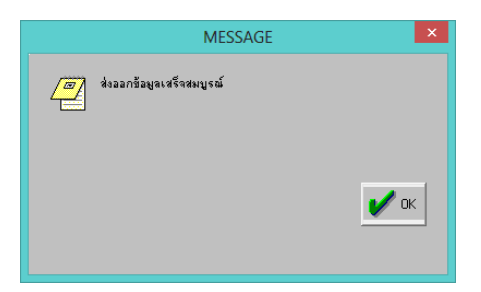

6.5 เมื่อไปที่ที่เลือกเก็บไฟล์ไว้ จะพบไฟล์ข้อมูลที่ส่งออก ดังภาพด้านล่าง (ในตัวอย่างเลือกเก็บไว้ที่ Drive D: folder ข้อมูลผิดพลาด ชื่อไฟล์ รหัสสถานพยาบาลที่ไม่มีในฐานสนย.csv)

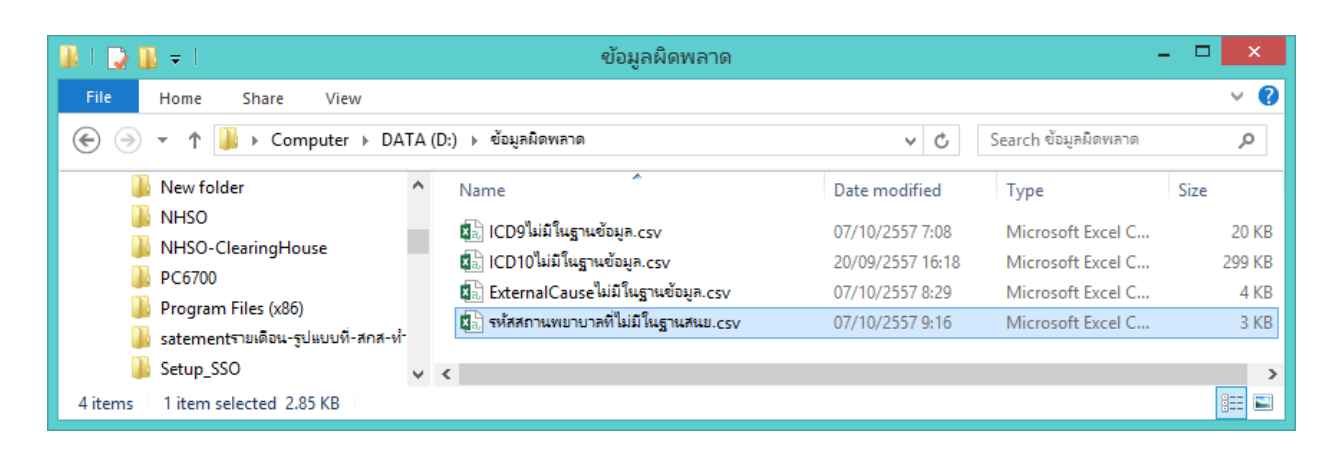

6.6 เมื่อเปิดไฟล์ขึ้นมาจะพบรายละเอียดข้อมูล ดังภาพด้านล่าง ประกอบด้วย รหัสสถานพยาบาลที่รักษา (Network code) ชื่อสถานพยาบาลที่รักษา (Hospital Name) รหัสโรงพยาบาลหลัก (Main Code) เลขประจำตัวประชาชน (Card No) วันที่รักษา(Admit Date) เลขHN (HN) สามารถสั่งพิมพ์เพื่อนำไปใช้ ตรวจสอบได้

| ¥.   | 0.5.      | ð   | - <b>L</b>                          | c         | ดาแหมายาวตั้ไม่มีในธาต   | INNI COV - Evcol    |         |      | 2         | <b>A</b> -  |       |
|------|-----------|-----|-------------------------------------|-----------|--------------------------|---------------------|---------|------|-----------|-------------|-------|
| 1411 |           |     | <b>"</b> □" *                       | 101010    | ni name ni mni ala sag n | Intellicity - Excel |         |      | -         |             |       |
| F    | ILE HO    | ME  | INSERT PAGE LAYO                    | UT FORMU  | JLAS DATA                | REVIEW VIEW         |         | Thee | eranuch W | attana-Amor | n - M |
|      |           |     |                                     |           |                          |                     |         |      |           |             |       |
| 12   |           | - 1 | $\times \checkmark f_x$             |           |                          |                     |         |      |           |             | ~     |
|      | Α         |     | В                                   | С         | D                        | E                   | F       | G    | Н         | Ι           | ] 🔺   |
| 1    | Network C | ode | Hospital Name                       | Main Code | Card No                  | Admit Date          | HN      | Code | Name      |             |       |
| 2    | 25111000  | 0S  | คลินิกอังคารการแพทย์                | 001146900 | 3331000544216            | 07/03/2557 19:50    | ม172-76 | 0    | 0         |             |       |
| 3    | 25111000  | 0S  | คลินิกอังคารการแพทย์                | 001146900 | 1101200174159            | 07/03/2557 18:30    | ห635-71 | 0    | 0         |             |       |
| 4    | 25111000  | 0S  | คลินิกอังคารการแพทย์                | 001146900 | 3730101298046            | 07/03/2557 19:40    | w365-36 | 0    | 0         |             |       |
| 5    | 25111000  | 0S  | คลินิกอังคารการแพทย์                | 001146900 | 1189900132685            | 07/03/2557 19:20    | ช762-76 | 0    | 0         |             |       |
| 6    | 25111000  | 0S  | คลินิกอังคารการแพทย์                | 001146900 | 3101402722099            | 07/03/2557 19:20    | ฟ00-16  | 0    | 0         |             |       |
| 7    | 25111000  | 0S  | คลินิกอังคารการแพทย์                | 001146900 | 5670200020396            | 07/03/2557 19:10    | ย660-12 | 0    | 0         |             |       |
| 8    | 25111000  | 0S  | คลินิกอังคารการแพทย์                | 001146900 | 1199700087546            | 07/03/2557 18:15    | ส660-76 | 0    | 0         |             |       |
| 9    |           | _   |                                     |           |                          |                     |         |      |           |             |       |
|      | 4 - F     | รม่ | <sup>รั</sup> สสถานพยาบาลที่ไม่มีใน | ฐานสนย    | <b>(+</b> )              | : •                 |         |      |           |             | Þ     |
| REA  | ADY       |     |                                     |           |                          | I                   |         | •    | ·         | ++          | 100 % |
|      |           |     |                                     |           |                          |                     |         |      |           | 2pr         |       |

- 6.7 เมื่อส่งออกข้อมูลที่มีปัญหาเป็นไฟล์ข้อมูลแล้ว ให้ทำการลบข้อมูลที่มีปัญหาโดยคลิกที่ปุ่ม <sup>ลบข้อมูล</sup> โปรแกรมจะลบข้อมูลรายที่มีรหัสสถานพยาบาลที่มีปัญหาทั้งหมด
- 6.8 ผู้ใช้จะต้องทำการบันทึกข้อมูลใหม่ โดยดูจากไฟล์ข้อมูลที่ส่งออกมาว่าเป็นข้อมูลรายใดบ้าง และใช้รหัส สถานพยาบาลให้ถูกต้อง

#### <u>ขั้นตอนที่ 7</u> ตรวจสอบและแก้ไขข้อมูลที่ไม่สมบูรณ์

- 7.1 ไปที่ folder โปรแกรม SSData\_Sub\_v1\_4 แล้ว Double Click ที่ file <u>SSNData\_Sub.exe</u> เพื่อเปิด ใช้งานโปรแกรม
- 7.2 เปิดฐานปี 2557
- 7.3 ไปที่เมนูรายงาน ---> เมนูตรวจสอบข้อมูล ---> เมนูย่อยข้อมูลที่ไม่สมบูรณ์ ดังภาพด้านล่าง

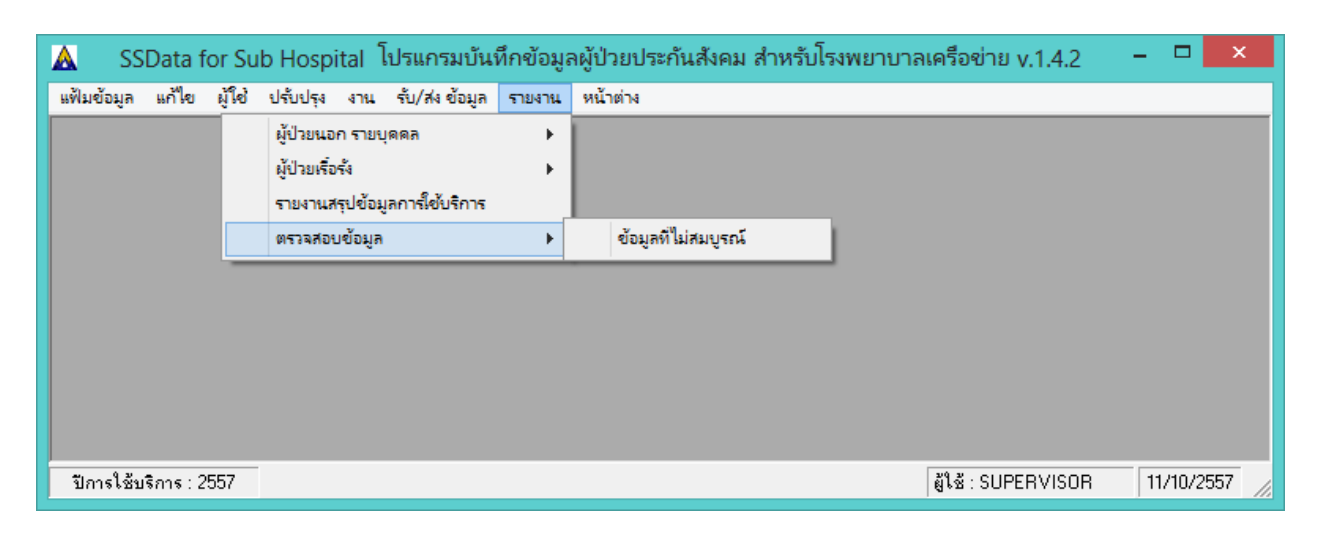

7.4 เมื่อคลิกที่เมนูข้อมูลที่ไม่สมบูรณ์แล้วจะพบหน้าจอดังภาพด้านล่าง แสดงรายการรายงานข้อมูลที่ไม่สมบูรณ์ ให้เลือกทั้งหมด 5 รายงาน ให้ Click ที่ ช่องวงกลม หน้ารายงานที่ต้องการ ให้เป็นสีดำ แล้วกดที่ปุ่ม พิมพ์

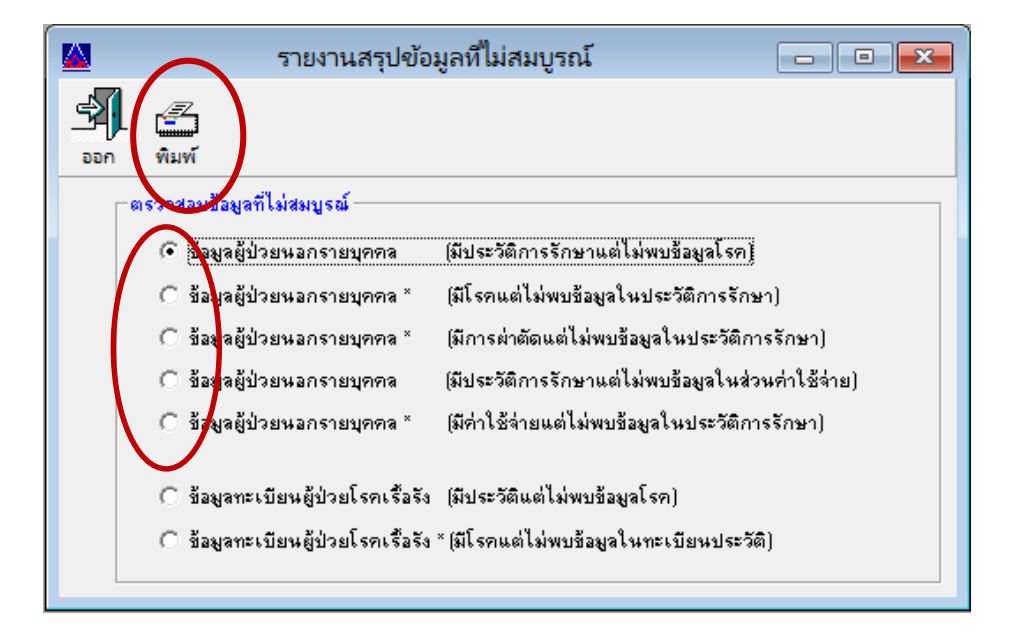

7.5 เมื่อปรากฏหน้าจอดังภาพด้านล่าง กดปุ่ม Preview รอสักครู่ จะปรากฏหน้าจอรายงาน

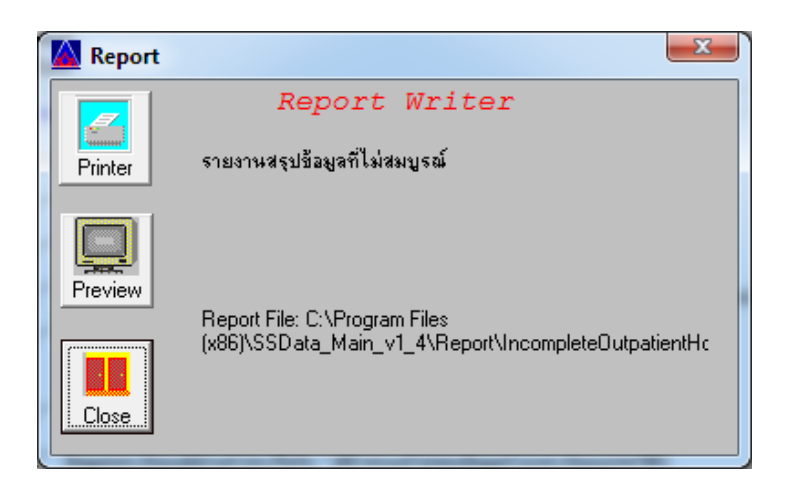

7.6 รายงาน ดังภาพด้านล่าง เมื่อเลือกข้อมูลผู้ป่วยนอกรายบุคคล (มีประวัติการรักษาแต่ไม่พบข้อมูลโรค)

|   |    |      |              | รายงาเ               | เสรุปข้อมูลที่ไม่สมบุ                                 | ุรณ์    |            |              |            | × |
|---|----|------|--------------|----------------------|-------------------------------------------------------|---------|------------|--------------|------------|---|
| × |    | 1 ol | f1 🕨 🕅       | -   🖨 🕹 🗲 🚖   10     | 10% 🔻                                                 | 纳       | Total:3    | 100% :       | 3 of 3     |   |
|   | -  |      |              |                      |                                                       |         |            |              |            | ^ |
|   |    |      |              | <b>ข้</b><br>มีประ   | ้อมูลผู้ป่วยนอก<br>วัดิแต่ <sup>ๆ</sup> ม่พบข้อมูลโรง | a       |            |              |            |   |
|   | ເລ | บที่ | รหัส รพ หลัก | รหัส รพ ที่ให้บริการ | รหัสบัตรประชาชน                                       | HN      | วันที่เข้า | ด่าใช้จ่ายปร | ระกันสังคม |   |
|   |    | 12   | 001146900    | 002408900S           | 3670600388131                                         | a670-71 | 07/03/2014 |              | 230.00     |   |
|   |    | 13   | 001146900    | 002408900S           | 1100701188844                                         | w623-76 | 07/03/2014 |              | 200.00     |   |
|   |    | 14   | 001146900    | 002408900S           | 1101800453458                                         | 177-13  | 07/03/2014 |              | 220.00     |   |

รายงาน ดังภาพด้านล่าง เมื่อเลือกข้อมูลผู้ป่วยนอกรายบุคคล (มีโรคแต่ไม่พบข้อมูลในประวัติการรักษา)

| l | 8 |   |        |      |           |      |          |         | รายงา         | านสรุปข้                          | อมูลที่ไม่สม                  | มบูรเ      | ณ์       |         |           | -         |   | x |
|---|---|---|--------|------|-----------|------|----------|---------|---------------|-----------------------------------|-------------------------------|------------|----------|---------|-----------|-----------|---|---|
| Γ | × | M | •      | 1 of | 1         |      | 8        | 4       | 🚖   🛙         | 00% 🖣                             | ]                             |            | <b>#</b> | Total:3 | 100%      | 3 of 3    |   |   |
|   |   |   |        |      |           |      |          |         |               |                                   |                               |            |          |         |           |           |   | ^ |
|   |   |   |        |      |           |      |          | ;       | 2<br>มีข้อมูส | ข้อมูลผู้<br><sub>จโรคแต่</sub> " | <b>ป่วยนอก</b><br>ม่พบข้อมูลว | เ<br>ประวั | ดิ       |         |           |           |   |   |
|   |   |   | เลขที่ |      | รหัส รพ 1 | หลัก | รหัส รพ  | ที่ให้บ | เริการ        | รหัสบ่                            | ตรประชาชเ                     | u ē        | ล่าดับ   | รหัสโรค | CauseCode | รหัสแพทย์ | _ |   |
|   |   |   |        | 8    | 00114690  | 0    | 00240890 | 00S     |               | 13204                             | 00052151                      |            | 0        | R51     |           | 9999      | _ |   |
|   |   |   |        | 9    | 00114690  | 0    | 00240890 | 00S     |               | 33312                             | 00149183                      |            | 0        | R51     |           | 9999      |   |   |
|   |   |   |        | 10   | 00114690  | 0    | 00240890 | 00S     |               | 11999                             | 00213995                      |            | 0        | 3069    |           | 9999      |   |   |
|   |   |   |        |      |           |      |          |         |               |                                   |                               |            |          |         |           |           |   |   |

รายงาน ดังภาพด้านล่าง เมื่อเลือกข้อมูลผู้ป่วยนอกรายบุคคล (มีการผ่าตัดแต่ไม่พบข้อมูลในประวัติการรักษา)

|   |   |        |            |      | รายง                             | รานสรุปข้อมูลที่ไม่สมบุ                                               | ูเรณ์             |         |              | -         | × |
|---|---|--------|------------|------|----------------------------------|-----------------------------------------------------------------------|-------------------|---------|--------------|-----------|---|
| × |   | (      | 1 of 1 🔹 🕨 |      | =   😂 🍪 🗲 🚖                      | 100% 💌                                                                | 斜                 | Total:3 | 100%         | 3 of 3    |   |
|   |   |        |            |      |                                  |                                                                       |                   |         |              |           | 1 |
|   | - | เลขที่ | รหัสรพห    | เล้ก | มีข้อมูล<br>รหัส รพ ที่ให้บริการ | <b>ข้อมูลผู้ป่วยนอก</b><br>การผ่าตัดแต่ไม่พบข้อมูล<br>รหัสบัตรประชาชน | งประวัติ<br>ลำดับ | รหัสโรค | วันที่ผ่าตัด | รหัสแพทย์ | _ |
|   | - | 440    | 001146900  |      | 002408900S                       | 3451001096909                                                         | 0                 | 9910    | 27/03/2014   | 02288     | - |
|   |   | 437    | 001146900  |      | 002408900S                       | 1459900139610                                                         | 0                 | 9910    | 27/03/2014   | 02288     |   |
|   |   | 435    | 001146900  |      | 002408900S                       | 3101700396131                                                         | 0                 | 9910    | 27/03/2014   | 02288     |   |
|   |   |        |            |      |                                  |                                                                       |                   |         |              |           |   |

รายงาน ดังภาพด้านล่าง เมื่อเลือกข้อมูลผู้ป่วยนอกรายบุคคล (มีประวัติการรักษาแต่ไม่พบข้อมูลในส่วน ค่าใช้จ่าย)

|   |      |      |            |     |                 | รายงานส                      | รุปข้อมูลที่ไม่สม                           | บูรณ์      |            |        |              |  |
|---|------|------|------------|-----|-----------------|------------------------------|---------------------------------------------|------------|------------|--------|--------------|--|
| × | ₩    | 1 of | f1 🕨 🕨     |     | 8 5 9           | 🚖   100%                     |                                             | <i>i</i> 4 | Total:3    | 100%   | 3 of 3       |  |
|   |      |      |            |     |                 |                              |                                             |            |            |        |              |  |
|   |      |      |            |     |                 | <b>ข้อ</b> ม<br>ประวัติแต่ไม | <b>มูลผู้ป่วยนอก</b><br>ม่พบข้อมูลในส่วนค่า | ใช้จ่าย    |            |        |              |  |
|   | เลขท | i    | รห์ส รพ หล | ล์ก | รหัส รพ ที่ให้บ | រទិកាទ ។                     | รหัสบัตรประชาชน                             | HN         | วันทีเข้า  | ด่าไชจ | ายประกันสงคม |  |
|   |      | 15   | 001146900  |     | 002408900S      | 3                            | 3360600020551                               | A316-56    | 07/03/2014 |        | 220.00       |  |
|   |      | 16   | 001146900  |     | 002408900S      | 3                            | 3102401078600                               | ∍330-32    | 07/03/2014 |        | 220.00       |  |
|   |      | 17   | 001146900  |     | 002408900S      | 3                            | 3670600388131                               | a670-71    | 08/03/2014 |        | 90.00        |  |
|   |      |      |            |     |                 |                              |                                             |            |            |        |              |  |
|   |      |      |            |     |                 |                              |                                             |            |            |        |              |  |

รายงาน ดังภาพด้านล่าง เมื่อเลือกข้อมูลผู้ป่วยนอกรายบุคคล (มีค่าใช้จ่ายแต่ไม่พบข้อมูลประวัติการรักษา)

|   |   |        |      |         |      |   |        |            | รา     | ยงานส    | รุปข้อมุ       | <b>เลที</b> ่ไม่สม | บูรณ์   |          |      |       |             | -     |   | × |
|---|---|--------|------|---------|------|---|--------|------------|--------|----------|----------------|--------------------|---------|----------|------|-------|-------------|-------|---|---|
| × |   | 1      | of 1 | +       | ۲    | ► | 8      | <b>8</b> 9 | ۶ 🕭    | 100%     | •              |                    | #4      | Total    | :126 | 100%  | 126 ol      | f 126 |   |   |
|   |   |        |      |         |      |   |        |            |        |          |                |                    |         |          |      |       |             |       |   | ^ |
|   |   |        |      |         |      |   |        |            |        |          |                |                    |         |          |      |       |             |       |   |   |
|   |   |        |      |         |      |   |        |            |        | ข้อมุ    | <b>ูลผู้ป่</b> | วยนอก              |         |          |      |       |             |       |   |   |
|   |   |        |      |         |      |   |        |            | มีค่า  | ใช้จ่ายแ | .ต่ไม่พว       | ມນ້ອນູລໃນ:         | ประวัติ |          |      |       |             |       |   |   |
|   | - | เลขที่ |      | รหัส รห | เหล้ | n | รหัส ร | พ ที่ใ     | ห้บริก | ารร      | หัสบัตร        | ประชาชน            | ล่าด้   | ับรายการ |      | ค่าใช | ใจ่ายประกัน | สังคม | _ |   |
|   |   |        | 8    | 0011469 | 900  |   | 00240  | 8900S      |        | 1        | 320400         | 052151             | 1       |          |      |       |             | -     | _ |   |
|   |   |        | 8    | 0011469 | 900  |   | 00240  | 8900S      |        | 1        | 3204000        | 052151             | 10      |          |      |       |             | -     |   |   |
|   |   |        | 8    | 0011469 | 900  |   | 00240  | 8900S      |        | 1        | 3204000        | 52151              | 11      |          |      |       |             | -     |   |   |
|   |   |        | 8    | 0011469 | 900  |   | 00240  | 8900S      |        | 1        | 3204000        | 052151             | 12      |          |      |       |             | -     |   |   |
|   |   |        | 8    | 0011469 | 900  |   | 00240  | 8900S      |        | 1        | 3204000        | 052151             | 13      |          |      |       |             | -     |   |   |
|   |   |        | 8    | 0011469 | 900  |   | 00240  | 8900S      |        | 1        | 3204000        | 052151             | 14      |          |      |       |             | -     |   |   |
|   |   |        | 8    | 0011469 | 900  |   | 00240  | 8900S      |        | 1        | 3204000        | 052151             | 15      |          |      |       |             | -     |   |   |
|   |   |        | 8    | 0011469 | 900  |   | 00240  | 8900S      |        | 1        | 3204000        | 052151             | 16      |          |      |       |             | -     |   |   |
|   |   |        | 8    | 0011469 | 900  |   | 00240  | 8900S      |        | 1        | 3204000        | 52151              | 17      |          |      |       |             | -     |   |   |
|   |   |        | 8    | 0011469 | 900  |   | 00240  | 8900S      |        | 1        | 3204000        | 52151              | 18      |          |      |       |             | -     |   |   |
|   |   |        | 8    | 0011469 | 900  |   | 00240  | 8900S      |        | 1        | 3204000        | 052151             | 2       |          |      |       |             | -     |   |   |
|   |   |        | 8    | 0011469 | 900  |   | 00240  | 8900S      |        | 1        | 3204000        | 052151             | 3       |          |      |       |             | -     |   |   |
|   |   |        | 8    | 0011469 | 900  |   | 00240  | 8900S      |        | 1        | 3204000        | 052151             | 4       |          |      |       | 203         | 2.00  |   |   |

| ลำดับที่ | รายงานข้อมูลที่ไม่สมบูรณ์                        | การแก้ไข                                  |
|----------|--------------------------------------------------|-------------------------------------------|
| 1        | ข้อมูลผู้ป่วยนอกรายบุคคล (มีประวัติการรักษา      | เรียกข้อมูลขึ้นมาแก้ไขเพิ่มโรคผ่าน        |
|          | แต่ไม่พบข้อมูลโรค)                               | โปรแกรม SSData                            |
| 2        | ข้อมูลผู้ป่วยนอกรายบุคคล (มีโรคแต่ไม่พบ          | ต้องบันทึกข้อมูลใหม่                      |
|          | ข้อมูลในประวัติการรักษา)                         |                                           |
| 3        | ข้อมูลผู้ป่วยนอกรายบุคคล (มีการผ่าตัดแต่ไม่      | ต้องบันทึกข้อมูลใหม่                      |
|          | พบข้อมูลในประวัติการรักษา)                       |                                           |
| 4        | ข้อมูลผู้ป่วยนอกรายบุคคล (มีประวัติการรักษา      | เรียกข้อมูลขึ้นมาแก้ไขเพิ่มค่าใช้จ่ายผ่าน |
|          | แต่ไม่พบข้อมูลในส่วนค่าใช้จ่าย)                  | โปรแกรม SSData                            |
| 5        | ข้อมูลผู้ป่วยนอกรายบุคคล (มีค่าใช้จ่ายแต่ไม่     | ต้องบันทึกข้อมูลใหม่                      |
|          | พบข้อมูลในประวัติการรักษา)                       |                                           |
| 6        | ข้อมูลทะเบียนผู้ป่วยโรคเรื้อรัง (มีประวัติแต่ไม่ | สำหรับสถานพยาบาลเครือข่ายไม่สามารถ        |
|          | พบข้อมูลโรค)                                     | แก้ไขได้ ต้องให้สถานพยาบาลหลักส่งข้อมูล   |
| 7        | ข้อมูลทะเบียนผู้ป่วยโรคเรื้อรัง (มีโรคแต่ไม่พบ   | มาให้ใหม่                                 |
|          | ข้อมูลในทะเบียนประวัติ)                          |                                           |

7.7 การแก้ไขข้อมูลที่ไม่สมบูรณ์ ที่ปรากฏในรายงาน ให้ดำเนินการดังนี้

# <u>ขั้นตอนที่ 8</u> Backup ฐานข้อมูลปี 2557

8.1 Backup ฐานข้อมูลปี 2557 โดย Copy folder 2557 จากโปรแกรม SSData\_Sub\_V1\_4 ที่ใช้งานปัจจุบัน ซึ่งปกติจะถูกติดตั้งไว้ที่ C:\Program Files\SSData\_Sub\_v1\_4 ไปไว้ที่อื่น

| 👫 l 🕞 🚯 = l                  | SSData_Sub_v1                          | l_4                    |                    |          | ×        |
|------------------------------|----------------------------------------|------------------------|--------------------|----------|----------|
| File Home Share View         |                                        |                        |                    |          | ~ 🕐      |
| 🛞 ি 🝷 ↑ 🌗 → Computer → WINI  | DOWS (C:) → Program Files (x86) → SSDa | ta_Sub_v1_4 v          | C Search SSData_S  | Sub_v1_4 | <i>م</i> |
| SAP BusinessObjects          | Name                                   | Date modified          | Туре               | Size     | ^        |
| Security Innovation          | 2557                                   | 11/10/2557 11:24       | File folder        |          |          |
| SData_Main_v1_4              | 퉬 Report                               | 09/10/2557 16:32       | File folder        |          |          |
| SSData_Sub_V1_4              | 퉬 SentData                             | 09/10/2557 16:47       | File folder        |          |          |
| Percet                       | 鷆 Temp                                 | 09/10/2557 16:47       | File folder        |          |          |
| SentDate                     | 🚳 cdo32.dll                            | 07/01/2543 8:15        | Application extens | 40 KB    |          |
| Jan SentData                 | CheckChronicServiceDate.rpt            | 20/01/2547 19:37       | RPT File           | 43 KB    |          |
| i remp                       | 🚳 crystl32.ocx                         | 10/12/2542 0:17        | ActiveX control    | 828 KB   |          |
| SSO Remefit Data Estavían C  | 🚳 dao350.dll                           | 26/04/2541 17:00       | Application extens | 557 KB   |          |
| SSO Benefit Data Entry for C | Inpatient2.rpt                         | 19/01/2547 18:23       | RPT File           | 145 KB   |          |
| TeemViewer                   | InpatientTransaction.rpt               | 04/02/2548 20:48       | RPT File           | 20 KB    |          |
| Mindawa Defender             | msado25.tlb                            | 14/04/2551 13:00       | TLB File           | 80 KB    |          |
| Windows Derender             | 🚳 msvcrt40.dll                         | 30/05/2541 17:00       | Application extens | 319 KB   |          |
| Windows Live                 | NOTEPAD.EXE                            | 19/01/2545 18:48       | Application        | 50 KB    |          |
| 29 items 1 item selected     | an an an an an                         | AE /A0 / 7E / 7 10. E1 | A                  | 260 MB   | =        |

8.2 ในตัวอย่างนี้นำไปไว้ที่ Drive D: Folder 0-Backup2557

| <b>B</b>                        | 0-Ba           | ckup2557     |     |                  | - 🗆 🗙         |
|---------------------------------|----------------|--------------|-----|------------------|---------------|
| 🛞 ∋ ▼ ↑ 🌗 → Computer →          | DATA (D:) → 0- | Backup2557 → | ~ Ċ | Search 0-Backup2 | 557 <b>,0</b> |
| ⊿ DATA (D:)                     | Name           | *            | [   | Date modified    | Туре          |
| ▶ 🕌 0-Backup2557                | 1 2557         | ,            | (   | 07/10/2557 14:03 | File folder   |
| > 0DriveC                       |                |              |     |                  |               |
| > 🚺 9904-ข้อมูลอาจารย์ที่ปรึกษา |                |              |     |                  |               |
| ⊳ 퉬 9924-ID2556                 |                |              |     |                  |               |
| ⊳ 퉲 backup57                    | < <            |              |     |                  | >             |
| 1 item                          |                |              |     |                  |               |

# <u>ขั้นตอนที่ 9</u> Remove โปรแกรม SSData\_Sub version 1.4 ที่ใช้งานอยู่ในปัจจุบัน

9.1 ไปที่ control panel ที่ Programs ที่ Programs and Features เลือกโปรแกรม SSData\_Sub\_v1\_4 แล้วเลือก Uninstall

|   |                                       | Programs and Features                                   |                                       | - 🗆             | x      |
|---|---------------------------------------|---------------------------------------------------------|---------------------------------------|-----------------|--------|
| ۲ | 🕘 🎐 🝷 🕆 💽 🕨 Control P                 | anel → All Control Panel Items → Programs and Features  | マ C Search Program                    | ns and Features | 9      |
|   | Control Panel Home                    | Uninstall or change a program                           |                                       |                 |        |
|   | View installed updates                | To uninstall a program, select it from the list and the | n click Uninstall, Change, or Repair. |                 |        |
| 0 | Turn Windows features on or           | $\frown$                                                |                                       |                 |        |
|   | ott                                   | Organize 🕶 Uninstall Change Repair                      |                                       | == -            |        |
|   | Install a program from the<br>network | Name                                                    | Publisher                             | Installed On    | Size ^ |
|   |                                       | f ss                                                    | СНІ                                   | 22/08/2557      |        |
|   |                                       | SSData_Main_v1_4                                        |                                       | 08/10/2557      |        |
|   |                                       | SSData_Sub_v1_4                                         |                                       | 09/10/2557      |        |
|   |                                       | SSO SSO                                                 |                                       | 01/05/2557      |        |
|   |                                       | SSO Benefit Data Entry for COMPENSATION FUND            | Krung Thai Computer Services          | 10/11/2556      |        |
|   |                                       | SSOMedia 2.0                                            | Your Company Name                     | 10/11/2556      | ~      |
|   |                                       | <                                                       |                                       |                 | >      |
|   |                                       | Product version: 1.4.0.0<br>Size: 21.4 MB               |                                       |                 |        |

หรือ คลิกขวา ที่ โปรแกรม SSData\_Sub\_v1\_4 แล้วเลือก Uninstall ดังภาพด้านล่าง

|   |                                  |           |               | Program           | is and Fea                   | atures             |               |            |                   |                 | ×      |
|---|----------------------------------|-----------|---------------|-------------------|------------------------------|--------------------|---------------|------------|-------------------|-----------------|--------|
| 0 | € ∋ - ↑ 🕅                        | Control P | anel → All Co | ntrol Panel Iter  | ms ⊧ Prog                    | rams and Feature   | 5             | v Ċ        | Search Program    | is and Features | ,P     |
|   | Control Panel Home               |           | Unins         | tall or chan      | ge a prog                    | gram               |               |            |                   |                 |        |
|   | View installed updat             | es        | To unin       | stall a program   | , select it fr               | om the list and th | en click Unii | istall, Cl | hange, or Repair. |                 |        |
| 0 | Turn Windows featu               | res on or |               |                   |                              |                    |               |            | 3.                |                 |        |
| Ŭ | off                              |           | Organize      | Uninstall         | Change                       | Repair             |               |            |                   | · ·             | 0      |
|   | lnstall a program fro<br>network | m the     | Name          |                   | ^                            |                    | Publish       | er         |                   | Installed On    | Sizi ^ |
|   |                                  |           | 🔁 ss          |                   |                              |                    | CHI           |            |                   | 22/08/2557      |        |
|   |                                  |           | SSData_N      | 1ain_v1_4         |                              |                    |               |            |                   | 08/10/2557      |        |
|   | 1                                |           | Electrote S   | ub_v1_4           |                              |                    |               |            |                   | 09/10/2557      |        |
|   |                                  | Unins     | tall          |                   |                              |                    |               |            |                   | 01/05/2557      |        |
|   |                                  | Chang     | ge e          | efit Data Entry f | or COMPEN                    | SATION FUND        | Krung T       | hai Con    | nputer Services   | 10/11/2556      |        |
|   |                                  | Repair    | r li          | a 2.0             |                              |                    | Your Co       | mpany      | Name              | 10/11/2556      | ~      |
|   |                                  |           | ·             |                   |                              |                    |               |            |                   |                 | >      |
|   |                                  |           |               | Product vers      | iion: 1.4.0.<br>Size: 21.4 M | 0<br>VIB           |               |            |                   |                 |        |

- 23 -

เมื่อปรากฏหน้าต่างดังภาพด้านล่าง ให้กดปุ่ม Yes

| Programs and Features                                |
|------------------------------------------------------|
| Are you sure you want to uninstall SSData_Sub_v1_4?  |
| In the future, do not show me this dialog box Yes No |

9.2 เมื่อ uninstall หรือ remove โปรแกรมเรียบร้อยแล้ว ให้ไปลบ folder SSData\_Sub\_v1\_4 ทิ้งไปก่อน ซึ่งปกติจะถูกติดตั้งไว้ที่ C:\Program Files

## <u>ขั้นตอนที่ 10</u> ติดตั้งโปรแกรม SSData\_Sub version 1.4.2 และสร้างฐานข้อมูลปี 2557

10.1 ไปที่ Folder SSData ที่ ที่แตกไฟล์ไว้ตามขั้นตอนที่ 1 ไปที่ folder SSData\_version1\_4\_2 double click ที่ **BSData\_Sub\_v1\_4\_2.msi** 

| ↓ Computer → DATA (D:) → SSData → SSData_version1_4_2 |                  |                   |           |  |
|-------------------------------------------------------|------------------|-------------------|-----------|--|
| Name                                                  | Date modified    | Туре              | Size      |  |
| 😽 SSData_Main_v1_4_2.msi                              | 02/10/2557 10:45 | Windows Installer | 10,925 KB |  |
| SSData_Network_v1_4_2.msi                             | 02/10/2557 10:38 | Windows Installer | 5,217 KB  |  |
| BSData_Sub_v1_4_2.msi                                 | 02/10/2557 10:56 | Windows Installer | 10,925 KB |  |

10.2 เมื่อปรากฏหน้าต่างดังภาพด้านล่าง ให้กดปุ่ม <u>N</u>ext

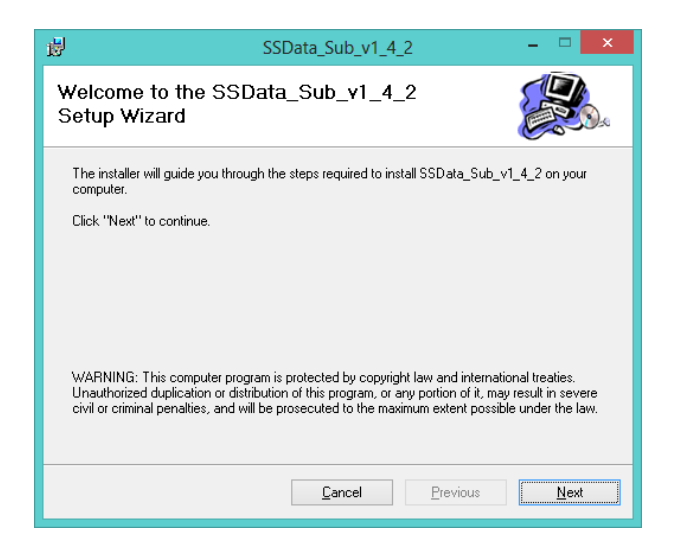

กดปุ่ม <u>N</u>ext

| 闄                                                                                           | SSData_Sub_v1_4_2                                                                            | - 🗆 🗙                  |
|---------------------------------------------------------------------------------------------|----------------------------------------------------------------------------------------------|------------------------|
| Select Installatio                                                                          | on Folder                                                                                    |                        |
| The installer will install SS<br>To install in this folder, cli<br>below or click "Browse". | Data_Sub_v1_4_2 in the following folder.<br>ck "Next". To install to a different new or exis | ting folder, enter one |
| Eolder: C:\Progra                                                                           | m Files (x86)\SSData_Sub_v1_4_2\<br>are on the following drives:                             | <u>B</u> rowse         |
| Volume                                                                                      |                                                                                              | Disk Sizı              |
| <b>C</b>                                                                                    |                                                                                              | 499GE                  |
| D:                                                                                          |                                                                                              | 1360GE                 |
| <u>.                                    </u>                                                |                                                                                              | <u>D</u> isk Cost      |
|                                                                                             | <u>C</u> ancel <u>P</u> revio                                                                | ous <u>N</u> ext       |

กดปุ่ม <u>N</u>ext

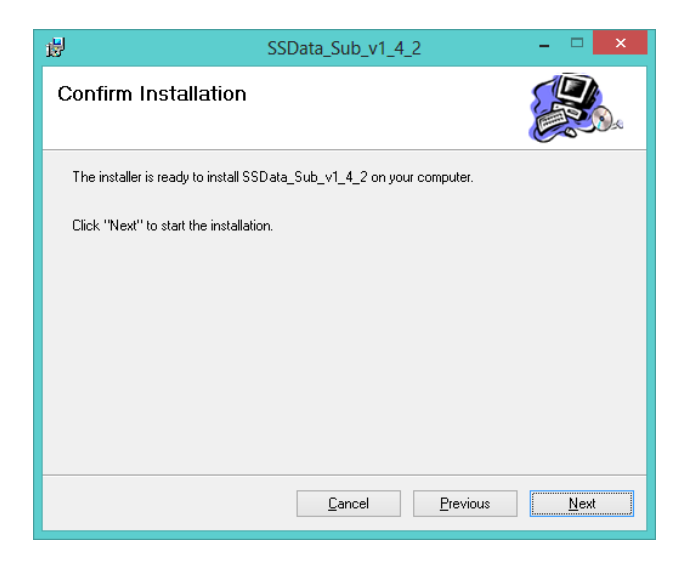

# กดปุ่ม <u>C</u>lose

| d SS                            | Data_Sub_v1_4      | _2       | - 🗆 🗙 |
|---------------------------------|--------------------|----------|-------|
| Installation Complete           |                    |          |       |
| SSData_Sub_v1_4_2 has been suce | ssfully installed. |          |       |
| Click "Close" to exit.          |                    |          |       |
|                                 |                    |          |       |
|                                 |                    |          |       |
|                                 |                    |          |       |
|                                 |                    |          |       |
|                                 |                    |          |       |
|                                 | Lancel             | Previous | Llose |

### ้<u>ขั้นตอนที่ 11</u> นำเข้าข้อมูลจากฐานข้อมูลปี 2557 เดิม ที่ทำการ backup ไว้ในขั้นตอนที่ 8

11.1 เปิดโปรแกรม SSData\_Sub version 1.4.2 แล้วสร้างฐานปี 2557 ไปที่เมนูแฟ้มข้อมูล ---> เมนูย่อยสร้าง ฐานข้อมูลปีที่ให้บริการใหม่ ดังภาพด้านล่าง

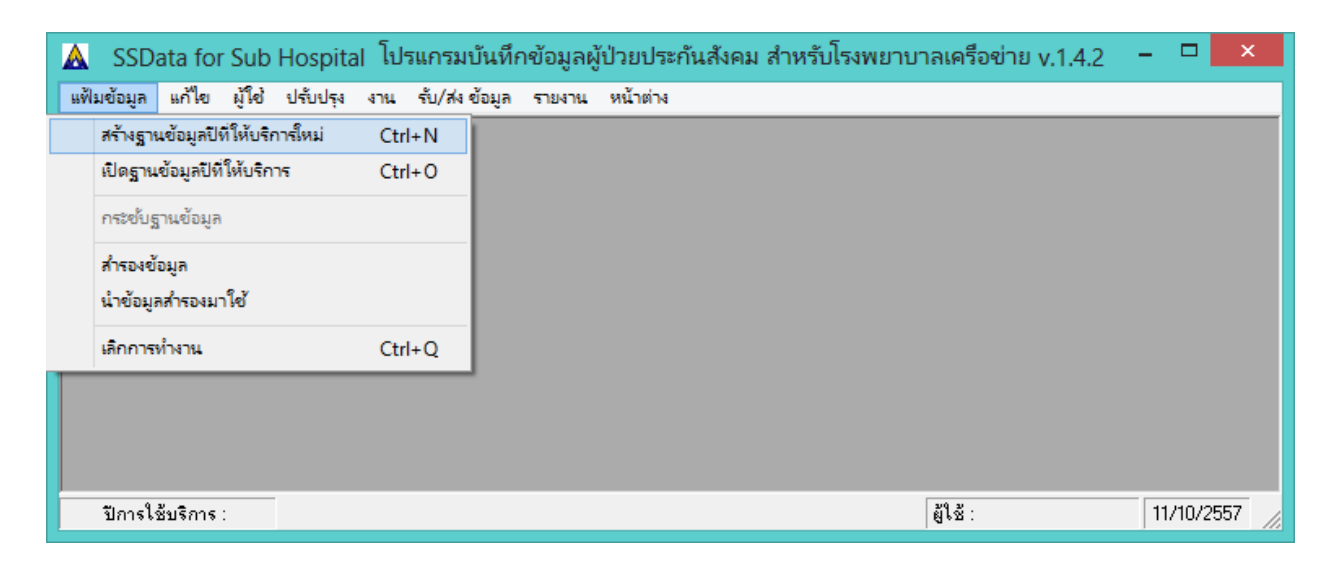

เมื่อปรากฏหน้าจอดังภาพด้านล่าง ให้ใส่ปีพุทธศักราช 2557 แล้วกดปุ่ม OK

| สร้างฐานข้อมูลปีที่ให้บริการ                                   | ×      |
|----------------------------------------------------------------|--------|
| บันทึกปีการให้บริการทางการแพทย์<br>ของผู้ประกันตน (พุทธศักราช) | 🖌 ок   |
|                                                                | Cancel |
| 2557                                                           |        |
|                                                                |        |
|                                                                |        |

เมื่อปรากฏหน้าจอดังภาพด้านล่าง ให้กดปุ่ม OK

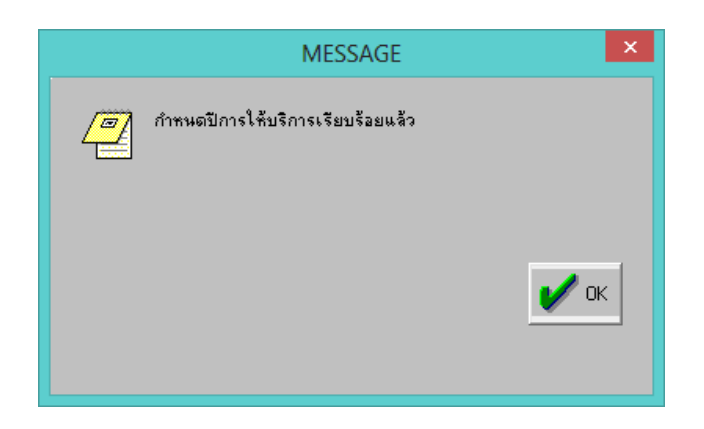

11.2 เปิดฐานปี 2557 ไปที่เมนูแฟ้มข้อมูล ---> เมนูย่อยเปิดฐานข้อมูลปีที่ให้บริการ ดังภาพด้านล่าง

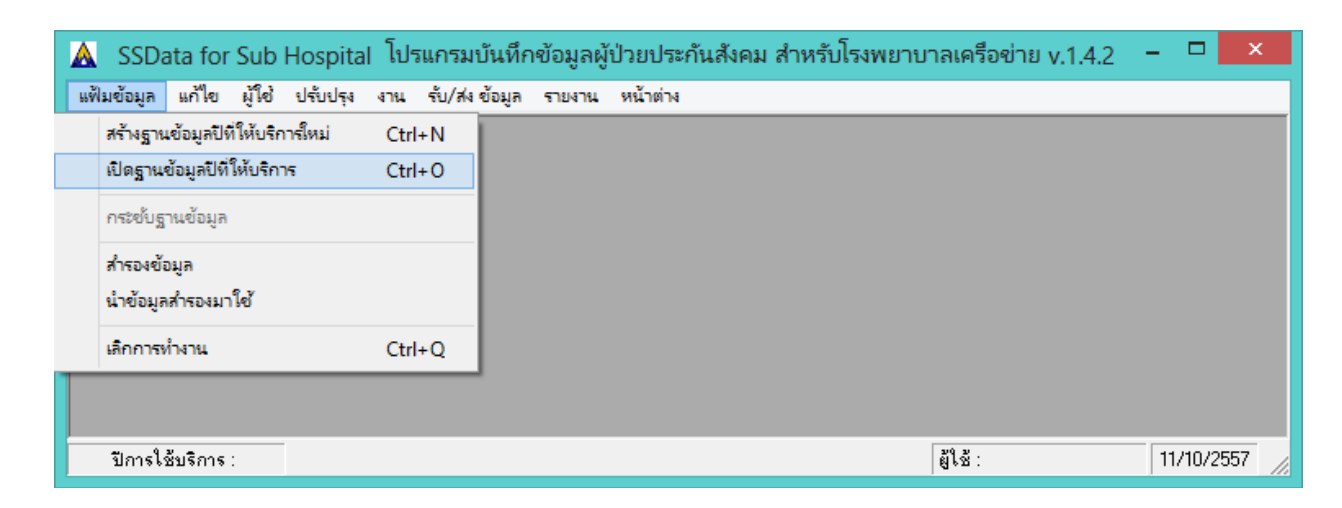

เมื่อปรากฏหน้าจอดังภาพด้านล่าง ให้เลือกปี 2557 แล้วกดปุ่ม OK

| เปิดฐานข้อมูปีที่ให้บริก | 15 ×   |
|--------------------------|--------|
| ปีการใช้บริการ :         |        |
| 2557                     |        |
|                          |        |
|                          |        |
|                          |        |
|                          | 🖌 ок   |
|                          | Cancel |
|                          |        |

เมื่อปรากฏหน้าจอดังภาพด้านล่าง ให้ใส่รหัสผู้ใช้และรหัสผ่าน คือ supervisor ทั้ง 2 ช่อง แล้วกดปุ่ม OK

|   | MESSAGE                        | ×         |
|---|--------------------------------|-----------|
| 2 | กรุณาป้อนชื่อผู้ใช้และรทัสผ่าน | V OK      |
|   | supervisor<br>*****            | <u>••</u> |

เมื่อปรากฏหน้าจอดังภาพด้านล่าง ที่ช่องรหัสโรงพยาบาลหลักให้ใส่รหัสโรงพยาบาลหลักของผู้ใช้ และที่ ช่องรหัสโรงพยาบาลที่ให้บริการให้ใส่รหัสโรงพยาบาลของผู้ใช้เอง เมื่อใส่รหัสแล้วโปรแกรมจะแสดงชื่อ

|   | B.     |
|---|--------|
|   | =      |
| ม | บันทึก |

โรงพยาบาล และที่อยู่ให้ ให้ตรวจสอบความถูกต้อง แล้วกดปุ่ม 🛄

|                             | เลือกโรงพยาบาล                             | x |
|-----------------------------|--------------------------------------------|---|
| ออก บันทึก นำเข้า           |                                            |   |
| ประเภทโรงพยาบาล :           | C Main 🗣 Sub C Supra                       |   |
| รทัสโรงพยาบาลหลัก :         | 001146900 🦳 โรงพยาบาลเล็ดสิน               |   |
| รพัสโรงพยาบาลที่ให้บริการ : | 002408900 🦷 คลินิกจันทร์ประดิษฐ์การแพทย์ 2 |   |
| สังกัด :                    | 1972H                                      |   |
| ที่อยู่ :                   | 496/5 ถ.สารุประดิษฐ์                       |   |
| ลำเภอ :                     | เขตยานนาวา                                 |   |
| จังหวัด :                   | กรุงเทพมหานคร                              |   |
| หมายเลขโทรศัพท์ :           | 026820593 <del>8</del> 8                   |   |
| หมายเลขโทรสาร :             |                                            |   |
|                             |                                            |   |
|                             |                                            |   |
|                             |                                            |   |
|                             |                                            |   |

เมื่อหน้าจอปรากฏดังภาพด้านล่าง ให้กดปุ่ม OK

| SSN                                | × |
|------------------------------------|---|
| 🕡 โรงพยาบาลของท่านได้ถูกบันทึกแล้ว |   |
| ОК                                 |   |

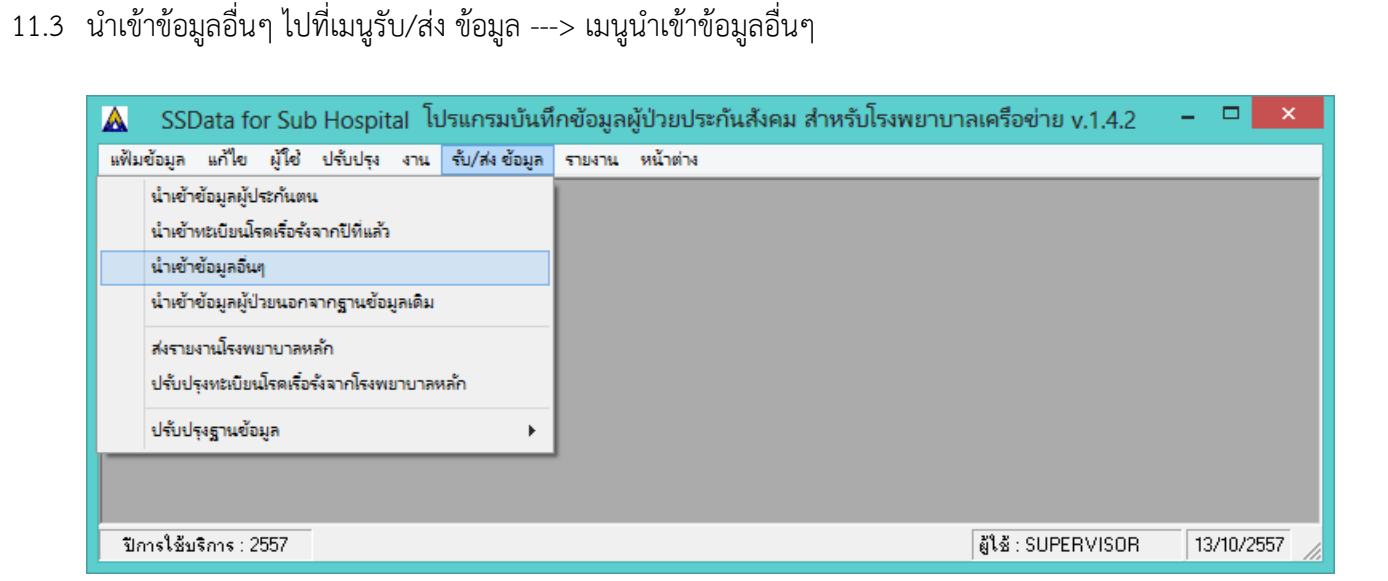

โปรแกรมจะแสดงหน้าจอให้เลือกไฟล์ที่ต้องการดังภาพด้านล่าง ให้เลือกไฟล์ฐานข้อมูลปี 2557 ที่ backup ไว้ตามขั้นตอนที่ 8 (ในตัวอย่างเก็บไว้ที่ Drive D: Folder 0-Backup2557) เมื่อเลือกไฟล์แล้ว กดปุ่ม <u>O</u>pen

|                       | Select Source File           |                         | ×               |
|-----------------------|------------------------------|-------------------------|-----------------|
| 🔄 🏵 🔻 🕆 📕 « DAT       | A (D:) → 0-Backup2557 → 2557 | ♥ 🖒 Search 2557         | م               |
| Organize 🔻 New folder |                              |                         | ≣ ▼ 🔲 🔞         |
| 🥦 Theeranuch Watl ^   | Name                         | Date modified Typ       | e Siz           |
| Computer              | 🕘 SSN_Data.mdb               | 07/10/2557 10:14 Mic    | rosoft Access 1 |
| DATA (D:)             |                              |                         |                 |
| 🐌 0-Backup255         |                              |                         |                 |
| 2557                  |                              |                         |                 |
| ODriveC               |                              |                         |                 |
| 🐌 0DriveD             |                              |                         |                 |
| ] 9904-ข้อมูลอาะ 🗸 🔇  |                              |                         | >               |
| File <u>n</u> an      | ne: SSN_Data.mdb             | ✓ SSN_Data.mdb     Open | ↓<br>Cancel     |
|                       |                              |                         |                 |

เมื่อนำเข้าข้อมูลอื่นๆ เรียบร้อยแล้ว จะปรากฏหน้าจอดังภาพด้านล่างให้กดปุ่ม OK

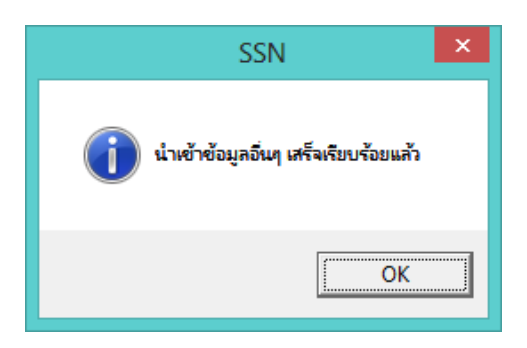

11.4 นำเข้าข้อมูลผู้ป่วยนอกปี 2557 จากฐานข้อมูลเดิมที่ตรวจสอบและแก้ไขแล้วตามขั้นตอนที่ 3 -7 โดยไปที่
 เมนู รับ/ส่ง ข้อมูล ---> นำเข้าข้อมูลผู้ป่วยนอกจากฐานข้อมูลเดิม

| 🔺 SSData for Sub Hospital โปรแกรมบัน               | ถึกข้อมูลผู้ป่วยประกันสังคม สำหรับโรงพยาบาลเครือข่าย v.1.4.2 🛛 – 🗆 🗙 |
|----------------------------------------------------|----------------------------------------------------------------------|
| แฟ้มข้อมูล แก้ไข ผู้ใช้ ปรับปรุง งาน รับ/ส่งข้อมูล | รายงาน หน้าต่าง                                                      |
| น้ำเข้าข้อมูลผู้ประกันตน                           |                                                                      |
| น้ำเข้าทะเบียนโรคเรื่อรังจากปีที่แล้ว              |                                                                      |
| นำเข้าข้อมูลอื่นๆ                                  |                                                                      |
| น้ำเข้าข้อมูลผู้ป่วยนอกจากฐานข้อมูลเดิม            |                                                                      |
| ส่งรายงานโรงพยาบาลหลัก                             |                                                                      |
| ปรับปรุงทะเบียนโรคเรื่อรังจากโรงพยาบาลหลัก         |                                                                      |
| ปรับปรุงฐานข้อมูล                                  |                                                                      |
|                                                    | ,                                                                    |
|                                                    |                                                                      |
| ปีการใช้บริการ : 2557                              | ผู้ใช้ : SUPERVISOR   13/10/2557  //                                 |

โปรแกรมจะแสดงหน้าจอให้เลือกไฟล์ที่ต้องการดังภาพด้านล่าง ให้เลือกไฟล์ฐานข้อมูลปี 2557 ที่ backup ไว้ตามขั้นตอนที่ 8 (ในตัวอย่างเก็บไว้ที่ Drive D: Folder 0-Backup2557) เมื่อเลือกไฟล์แล้ว กดปุ่ม <u>O</u>pen

| <b>A</b>              | Select Source File                                                                                                    |                  | ×                  |
|-----------------------|----------------------------------------------------------------------------------------------------|------------------|--------------------|
| 🔄 🌛 🔻 🕆 퉬 « DAT       | TA (D:) → 0-Backup2557 → 2557                                                                                                    | ✓ C Search 2557  | م                  |
| Organize 🔻 New folder |                                                                                                    |                  | := - 🔲 🔞           |
| 🥦 Theeranuch Watl 🔨   | Name                                                                                                    | Date modified    | Type Siz           |
| WINDOWS (C)           | 🕑 SSN_Data.mdb                                                                                                    | 07/10/2557 10:14 | Microsoft Access 1 |
| DATA (D:)             |                                                                                                    |                  |                    |
| ) 0-Backup255         |                                                                                                    |                  |                    |
| 3557                  |                                                                                                    |                  |                    |
| ODriveC               |                                                                                                    |                  |                    |
| )) ODriveD            |                                                                                                    |                  |                    |
| 🌗 9904-ข้อมูลอาะ 🗸 🔹  | c in the second second s |                  | >                  |
| File <u>n</u> ar      | ne: SSN_Data.mdb                                                                                                    | ✓ SSN_Data.mo    | db 🗸               |
|                       |                                                                                                    | <u>O</u> pen     | Cancel             |

เมื่อนำเข้าข้อมูลอื่นๆ เรียบร้อยแล้ว จะปรากฏหน้าจอดังภาพด้านล่างให้กดปุ่ม OK

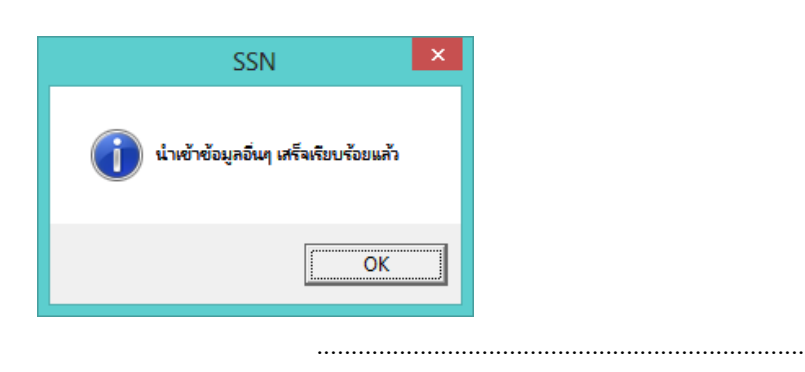